# [LM-550A 补充说明]

## 将新色带装入色带卡匣

 握住"色带收轮",轻拉"色带轴", 把色带稍微拉开。

### REQUEST

- 拉 "色带轴" 时, 让轴心稍微转动,色带才不会松弛。
- 按住 "B 按钮",将色带轴(绿色或蓝色) 装置如右图所示。

然后放开 "B 按钮" 以固定色带。

#### REQUEST

- B 按钮不要压太紧或太用力。
- 安装色带时,请注意正、反面。
- 按住"A 按钮"
   装置色带收轮 (黑色)如右图所示。
   然后放开"A 按钮"以固定色带。

#### REQUEST

- A 按钮不要压太紧或太用力。
- 4. 将色带朝箭头方向转动,直到黑色表面出现。
  (颜色改变的顺序为:透明 → 蓝色 → 黑色。)
  当表面 (黑色) 出现时,停止转动。

#### REQUEST

● 注意色带不要松脱。

#### 如何安装耗材

1. 打开卡匣盖。

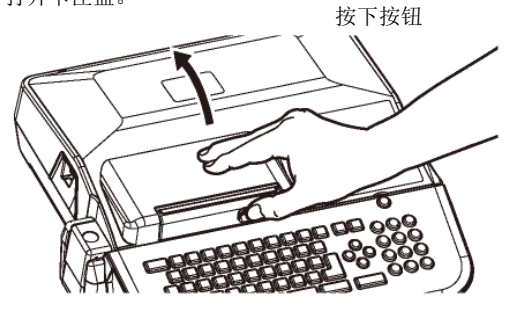

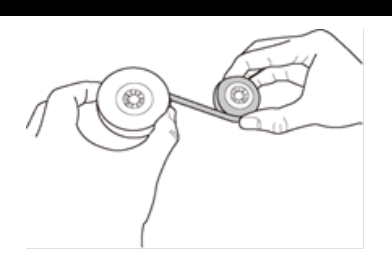

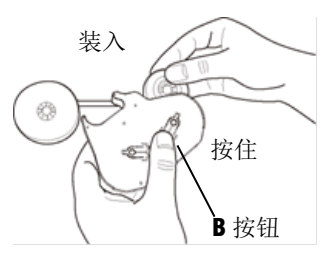

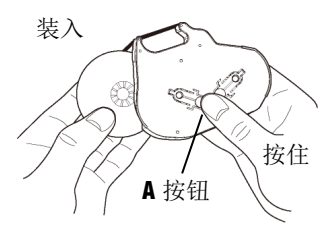

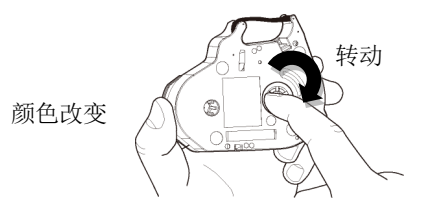

2. 将印刷物装置杆(绿色)往后扳到底。

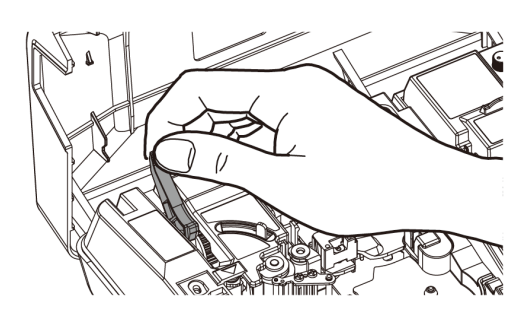

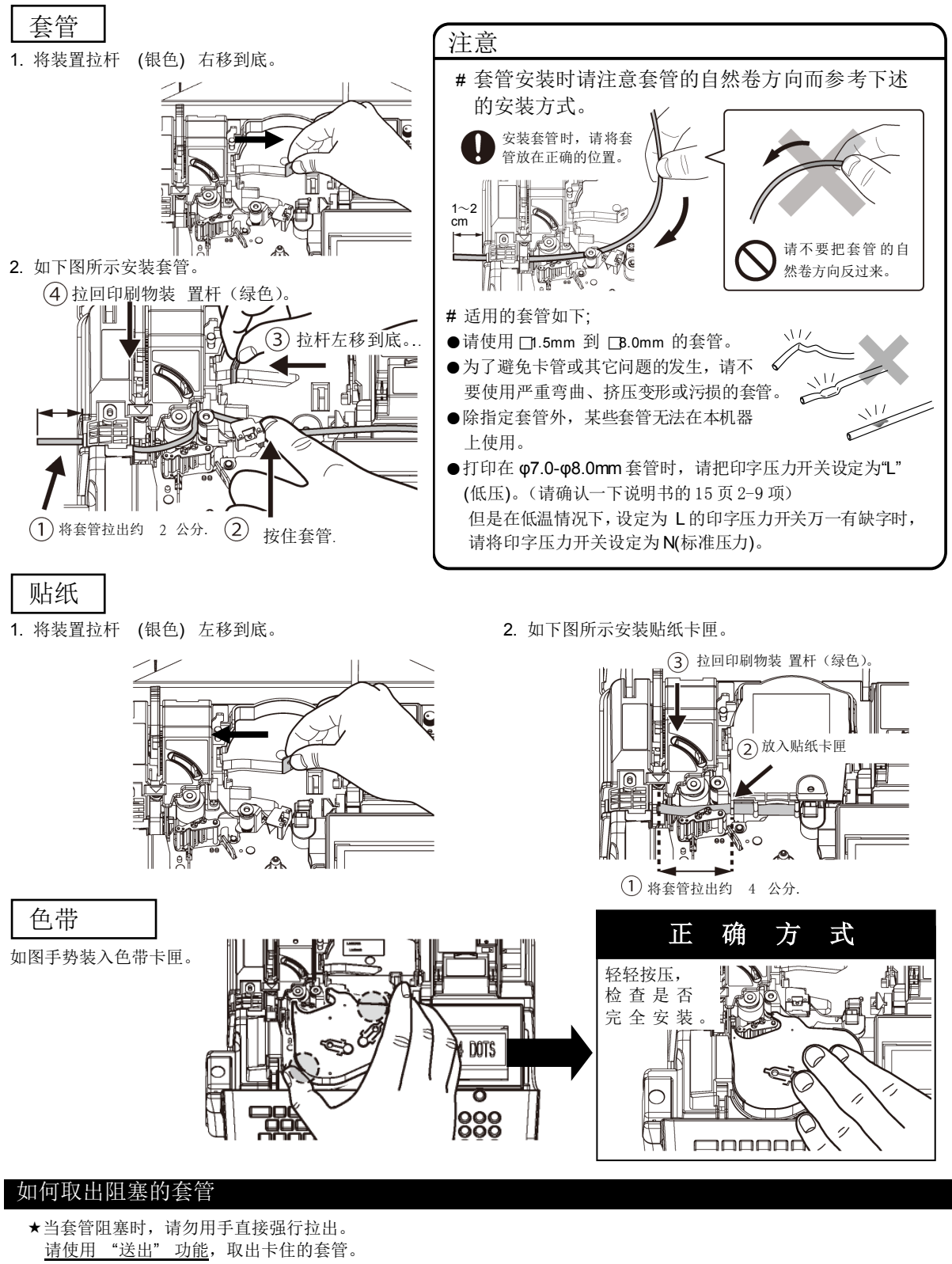

- 1. 关闭电源,然后打开卡匣盖。
- 2. 取出色带卡匣, 然后将装置拉杆 (银色) 右移到底。
- 按下 □ 键后再按 0N/0FF 键,连续按大概 3 秒.
   当屏幕显示 "LETATWIN" 时,先放开 ON/OFF 键.
- 4. [FEED 画面] 出现如右.
- 5. 按▶.键来转动滚轮,可以移除被阻塞的套管。

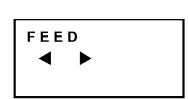

# 1. 请仔细阅读

## 1-1 前言

感谢您购买 MAX LETATWIN LM-550A/PC 微电脑线号打印机。 本机器具备多样化的设计功能,可在贴纸和套管上印字。特别是在大量的贴纸和套管的印字 上,有其独特的功能。 请妥善保管机器和阅读本说明书,接下来的介绍,将使您能完全的操作本机器。

## 1-2 使用上的注意

## ■ 指示图

本操作说明书用不同的符号显示,来帮助您安全和正确的使用 LM-550A/PC 打印机。在本节 里将说明,这些符号所代表的意义。

| $\bigwedge$ | <b>教</b> 告 | 如果不注意此警告,可能会导致使用者受到伤害。                     |  |
|-------------|------------|--------------------------------------------|--|
| $\wedge$    | 注 意        | 如对此注意不加留意,将使操作人员受到伤害,损失您的设备,或<br>流失所输入的资料。 |  |

REQUEST 表示机器出状况,需要修理,或要重新设定等,以使本机器能顺利的运作。

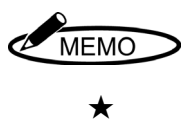

帮助您了解工作的要点,或给予一些指导。

功能之注意事项。

: 需注意事项。

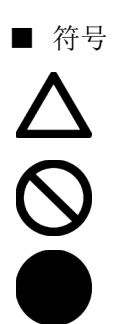

:"不能做的事"。在此显示中,您要特别留心。

:"必须做的事"。此符号出现时,您必须跟随他的指示去做。

| ▲ 警告      |                                                                                                    |  |  |
|-----------|----------------------------------------------------------------------------------------------------|--|--|
|           | • 千万别拆解或重组机器,这可能会引起火灾、电击或其它问题。                                                                                                    |  |  |
| $\oslash$ | <ul> <li>请勿插入外来物品到本机器里面,如手指、笔、电线等。这可能会损坏机器,或因短路引起火灾。</li> <li>请使用正确的电压,否则将导致机器的损坏。</li> <li>请勿将重物置于电源线上,这会容易导致火灾或电线走火。</li> <li>请勿用湿的手去插或拔插头,此动作会引起电击。</li> <li>请勿洒水或化学药剂在机器上,以避免机器损坏、引起火灾或电击。</li> <li>万一液体进入机器时,请立即切断电源,并联络您的供货商。</li> <li>请使用指定的电源适配器。</li> </ul> |  |  |
|           | <ul> <li>机器故障时请勿再使用。如机器在故障时使用,比如有异声或异味时,这可能会引起火<br/>灾或触电。此时请立即切断电源,并联络您的经销商。</li> </ul>                                                                                                    |  |  |
| 3         | • 不要接触印字头。由于打印后印字头是非常热的,可能造成手部或手指烫伤。                                                                                                    |  |  |
|           | • 不要接触切刀(半切刀和手动剪刀的刀刃),碰触切刀可能会导致严重受伤。                                                                                                    |  |  |

|           | ▲ 注意                                                                                                    |
|-----------|----------------------------------------------------------------------------------------------------|
| $\land$   | <ul> <li>资料不能保证永久储存在记忆卡或机器的内部存储器。请注意:机器故障、电池的问题、</li> <li>机器送修及其它因素,都有可能造成资料的流失。</li> </ul>                                                                                 |
| $\oslash$ | <ul> <li>请勿与其它电器产品 (如:冷气、冰箱、微波炉、自动办公设备等) 共享一个插座,这会因产生大量用电,而导致伏特数下降,机器会因此而受损。</li> <li>请勿将纸或布摊开或放在机器上,以免引起火灾或其它问题。</li> <li>不要舔色带,套管和贴纸。</li> <li>本机器不适合在有儿童地方使用。</li> </ul> |
|           | • 当机器长时间不使用时,请将电源线从机器和插座中拔出。                                                                                                    |
| 0         | <ul> <li>当连接电线或插入/取出记忆卡时,请先确认电源已关闭,否则可能会导致机器损坏。</li> <li>定期清洁插头,否则灰尘太多时使用,可能会导致起火或其它问题。</li> <li>拔出插头时请勿以拉扯电线的方式。请以握住插头方式取出,以免因拉扯而造成电线断裂而引起走火或受电击的情形。</li> </ul>            |

## **REQUEST**为了预防问题的产生,请确实遵守以下的规定。

 这和 AC 电源线是一部构造精密的机器, 搬动时要非常小心,绝对禁止受到撞击或 摔落地面。

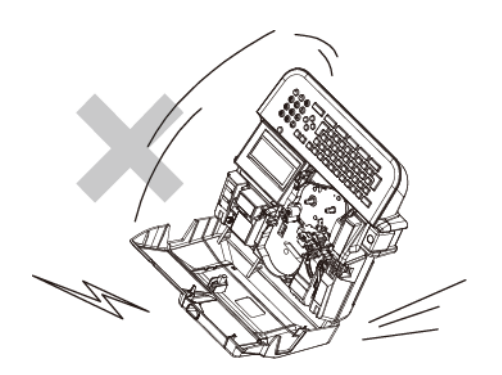

- 请使用原厂指定的产品,如套管、贴纸、
   色带、半切刀等耗材。如未经许可而使用
   其它产品,可能会导致机器的故障。
- 当在套管上印字时,请勿使用弯曲、破裂、 或污损的管子;特别是有硬状小点,或外 来异物附在管子上时,会导致印字头的损 坏。

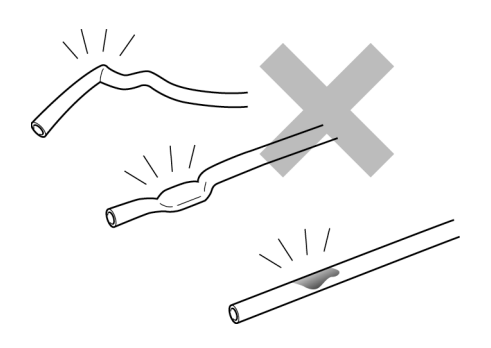

**4**. 打印时,请勿阻碍套管(贴纸)的印刷出口, 且不要在入口处,强行拉扯套管。

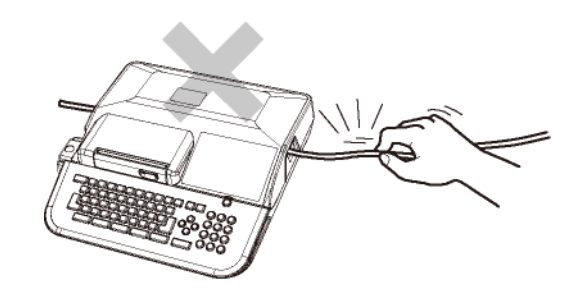

 请勿抓着卡匣盖将机器提起,这将使机器 摔落。

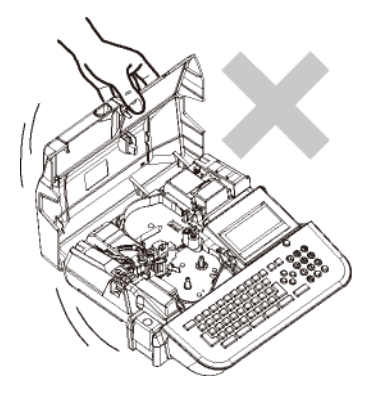

- 机器运作时,如受到强大的外来巨响或震动,可能会产生不正常的打印,或导致记忆资料的流失。
- 当机器的电源开启时,或刚关掉电源时, 请勿将电源线从插座中拔出,以免导致机 器故障,或设定、记忆资料的流失。
- 如果套管被卡住,请不要直接用手拔出, 请用"送出"功能键,让套管自动退出 (请参 阅 2-7:清洁滚轮)

9. 请勿将不相干的物品,置于机器或电源线 上。

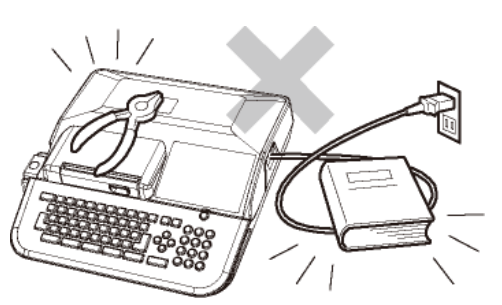

10. 请勿将金属或其它任何东西, 放入 USB 接 口或记忆卡槽里, 以免发生因静电所产生 的问题。

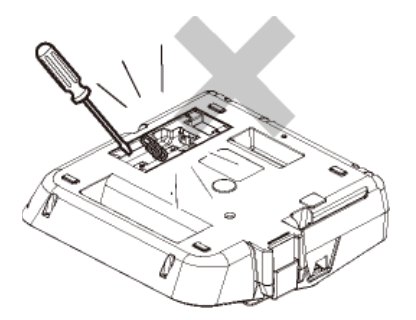

- 11. 请勿重压显示屏幕,以免造成屏幕破裂。
- **12**. 请勿将液体如咖啡、果汁或水,泼洒在本机器上。

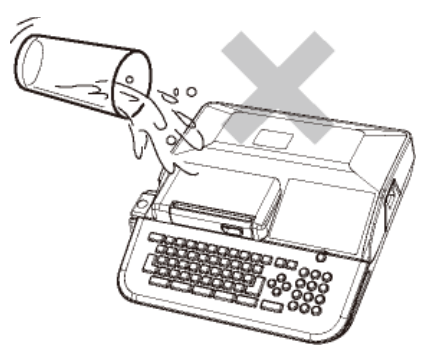

 当要清洁机器时,请用干净、软质的布料 擦拭,请勿使用苯、稀释剂等挥发性酒精 或油类,它将使机器变形或退色。

- 14. 如要将机器从寒泠的室外移至温暖的室内时,由于温度的急速改变,可能会有露水凝结在机器内;此时请先将机置于室内 30分钟后,并确认已无露水再使用。
- **15**. 为了避免问题产生,请勿将机器置于下列 地点:

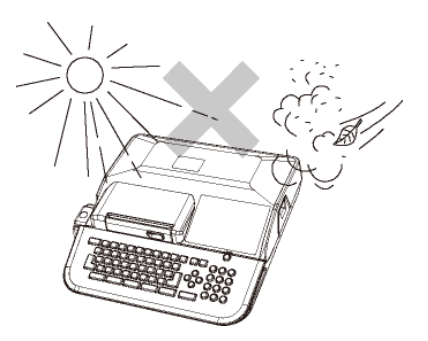

- 在阳光直射的场所,或靠近高温(如暖 气)的地方。
- ② 灰尘多或湿气多的地方。
- ③ 请勿在低于摄氏10℃或高于35℃的地 方使用本机器。
- ④ 请勿在低于摄氏 0℃或高于 40℃的地 方储放本机器。
- **16**. 保管或运送时,请将机器放入原来的包装 箱里。
- 17.为了能在住宅区及其附近地区使用,虽然 对该机进行了防止电波干扰的处理,但是 如果在收音机、电视机等接收机附近使用 时,会对接收信号产生一定的影响,因此 请选择适当的使用场所。

## 1-3 目录

| 1. 请         | 行细阅读              | 1  |
|--------------|-------------------|----|
| 1-1          | 前言                | 1  |
| 1-2          | 使用上的注意            | 1  |
| 1-3          | 目录                | 5  |
| <b>2</b> . 使 | 可用前               | 7  |
| 2-1          | 主要功能              | 7  |
| 2-2          | 确认包装内容            | 8  |
| 2-3          | 各部位名称             | 9  |
| 2-4          | 按键的名称和它们的功能       | 10 |
| 2-5          | 屏幕显示              | 12 |
| 2-6          | 选择屏幕上的语言          | 13 |
| 2-7          | 清洁滚轮和取出阻塞的套管      | 14 |
| 2-8          | 调节半切刀的深度          | 15 |
| 2-9          | 印字压力开关调整          | 15 |
| 3. 装         | 置耗材               | 16 |
| 3-1          | 安装或替换色带           | 16 |
| 3-2          | 装置套管和色带           | 18 |
| 3-3          | 装置贴纸和色带           | 22 |
| 3-4          | 更换半切刀             | 24 |
| 3-5          | 装置记忆卡 (U盘)        | 24 |
| 4. 基         | 本操作               | 25 |
| 4-1          | 套管印字 (段落打印)       | 26 |
| 4-2          | 贴纸印字              | 28 |
| 4-           | - <b>2-1</b> 段落打印 | 28 |
| 4-           | -2-2 贴纸印字(普通打印)   | 30 |
| 5. 输         | ì入 / 删除 文字符号      | 32 |
| 5-1          | 输入文字              | 32 |
| 5-2          | 删除文字              | 32 |
| 5-3          | 代码输入              | 33 |
| 5-4          | 使用"特殊字母"功能输入字符    | 34 |
| 6. 其         | 它功能               | 35 |
| 6-1          | 文字高度              | 35 |
| 6-2          | 文字宽度              | 36 |
| 6-3          | 字距 / 行距           | 37 |
| 6-4          | 段落打印              | 38 |
| 6-           | -4-1 段落长度         | 39 |
| 6-           | -4-2 段落方式         | 39 |
| 6-5          | 普通打印              | 40 |
| 6-           | -5-1 印字长度         | 40 |
| 6-           | -5-2 边界设定         | 40 |
| 6-6          | 印字方向              | 41 |
| 6-7          | 连续打印              | 41 |

| 6-8  | 连续数量     | 孝                            | 42 |
|------|----------|------------------------------|----|
| 6-9  | 加框       |                              | 43 |
| 6-1  | 0 特殊符号   | 号                            | 44 |
| 6-1  | 1 字句记忆   | Ζ                            | 45 |
| 6-1  | 2 预览     |                              | 47 |
| 6-1  | 3 选用设定   | È                            | 47 |
| 6    | -13-1    | 印字浓度                         | 48 |
| 6    | -13-2    | 低温模式                         | 48 |
| 6    | -13-3    | 端头空白段落                       | 48 |
| 6    | -13-4    | "6,9"印字                      | 48 |
| 6    | -13-5    | 上下印字位置                       | 49 |
| 6    | -13-6    | 半切位置                         | 49 |
| 6    | -13-7    | 自动关机                         | 49 |
| 6    | -13-8    | 段落长度原始设定                     | 50 |
| 6    | -13-9    | 连续原始设定                       | 50 |
| 6    | -13-10   | 文字配置                         | 51 |
| 6    | -13-11   | 重复打印连续数字                     | 51 |
| 6    | -13-12   | LCD 浓度调整                     | 52 |
| 6    | -13-13   | LCD 背光                       | 52 |
| 6    | -13-14   | 基本设定登陆                       | 52 |
| 6-1  | 4 复制 / ] | 贴上                           | 53 |
| 6    | -14-1    | 复制                           | 53 |
| 6    | -14-2    | 贴上                           | 53 |
| 6-1  | 5 记忆     |                              | 54 |
| 6    | -15-1 内  | 部记忆                          | 54 |
| 6    | -15-2 U  | 盘(外部记忆)                      | 56 |
| 7. 打 | 「印       |                              | 58 |
| 7-1  | 设定打印     | 印范围                          | 58 |
| 7-2  | 打印全世     | Ś                            | 58 |
| 7-3  | 耗材用家     | 完后的继续打印                      | 59 |
| 8. 人 | 人个人计算    | I机编辑资料和打印                    | 60 |
| 8-1  | 在个人认     | 十算机安装"LETATWIN 线号大师"和打印机驱动程序 | 60 |
| 8    | -1-1 安   | ₹装"LETATWIN 线号大师"            | 60 |
| 8    | -1-2 安   | 来装打印机驱动程序                    | 31 |
| 8-2  | 在个人认     | 十算机编辑资料                      | 32 |
| 8-3  | 从 "LE    | TATWIN 线号大师"直接打印             | 63 |
| 8-4  | 从"LET    | ATWIN 线号大师"直接储存资料            | 64 |
| 9.   | 逐难排除     |                              | 35 |
| 9-1  | 错误信息     | 急清单                          | 35 |
| 9-2  | 疑难排除     | 余                            | 38 |
| 10.  | 规格表      |                              | 70 |
| 11.  | 附录       |                              | 72 |

# 2. 使用前

#### 2-1 主要功能

- •利用简单的操作方式,您可以将字母直接打印在套管和贴纸上。
- 可达到高速印刷(高达 40 mm/秒)和高耐久性。
- 功能强大的 MAX 原装应用软件 (LETATWIN 线号大师)。
- 可以在"LETATWIN 线号大师"软件里透过 USB 线将文件直接由计算机输出打印,或藉由 U 盘将编辑资料从计算机输出到 LM-550A/PC。
- 明亮且宽广的背光屏幕。
- 记忆功能中,内部记忆可容纳 250,000 个字,另有外部记忆(U盘)的功能。
- 可使用的套管和贴纸规格如下:

| MAX 套管              | = φ3.2mm, φ3.6mm, φ4.2mm, φ5.2mm, φ6.4mm, φ8.0mm                                                    |
|---------------------|----------------------------------------------------------------------------------------------------|
| 一般套管                | = $\phi$ 1.5mm, $\phi$ 2.5mm, $\phi$ 3.2mm, $\phi$ 3.6mm, $\phi$ 4.2mm, $\phi$ 5.2mm, $\phi$ 5.5mm, |
|                     | φ6.5mm, φ8.0mm                                                                                      |
| 热收缩套管               | = φ2.5mm,φ3.2mm, φ3.6mm, φ4.2mm, φ5.2mm, φ5.5mm, φ6.5mm                                             |
| 椭圆形套管               | =φ2.5mm,φ3.2mm, φ3.6mm, φ4.2mm, φ5.2mm, φ5.5mm, φ6.5mm                                              |
| 非 PVC 套管            | =φ3.2mm, φ3.6mm, φ4.2mm, φ5.2mm                                                                     |
| MAX 贴纸              | =宽度: 5mm, 9mm, 12mm                                                                                 |
| <b>(</b> 在 φ1.5mm 和 | φ2.0mm 套管上打印需要特殊的附件。)                                                                               |
|                     |                                                                                                    |

- 半切功能,可让套管便于携带,并且可以轻易地拨开贴纸。
- 独立的数字键盘能快速且容易的输入资料。
- 清晰耐用的键盘组。
- 附有手提箱,机器可轻易安全的存放。
- 屏幕的显示可设定为中文或英文。
- 您可以调节半切刀的深度级别。

# 2-2 确认包装内容

打开包装并确认下列项目是否包括在内

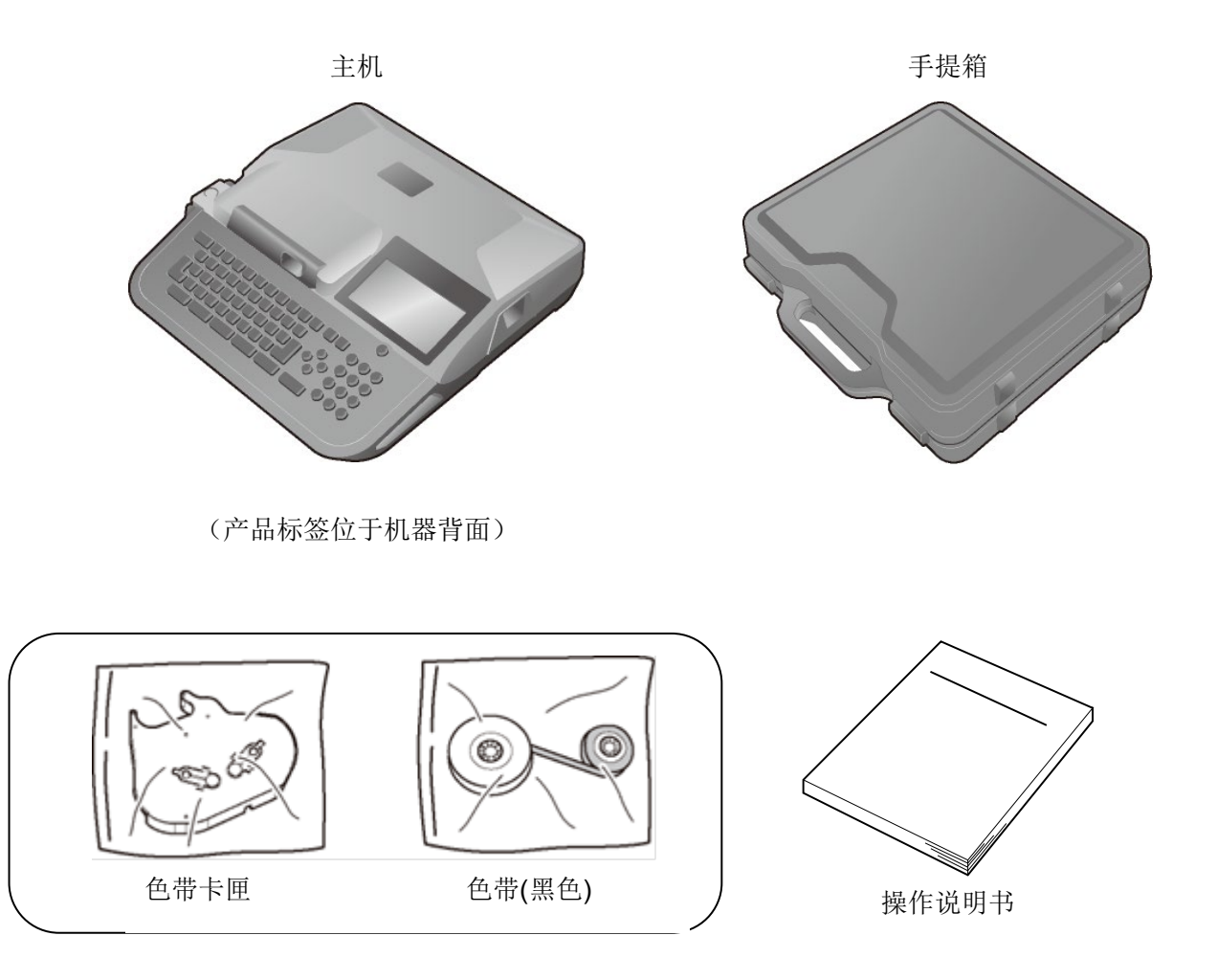

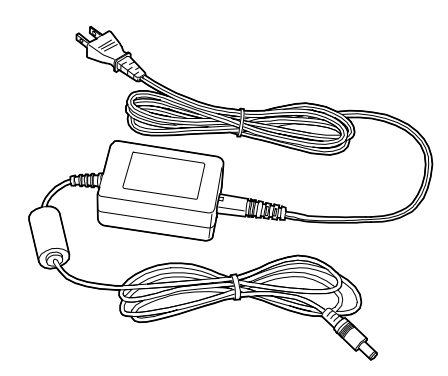

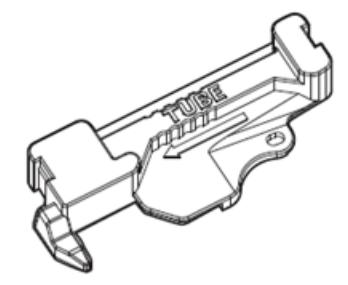

AC 电源线

φ1.5/2.0mm 套管专用附件

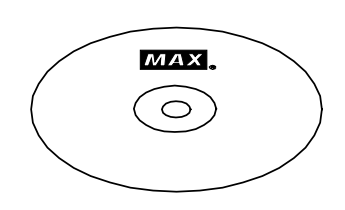

CD ROM (应用软件 "LETATWIN 线号大师")

## 2-3 各部位名称

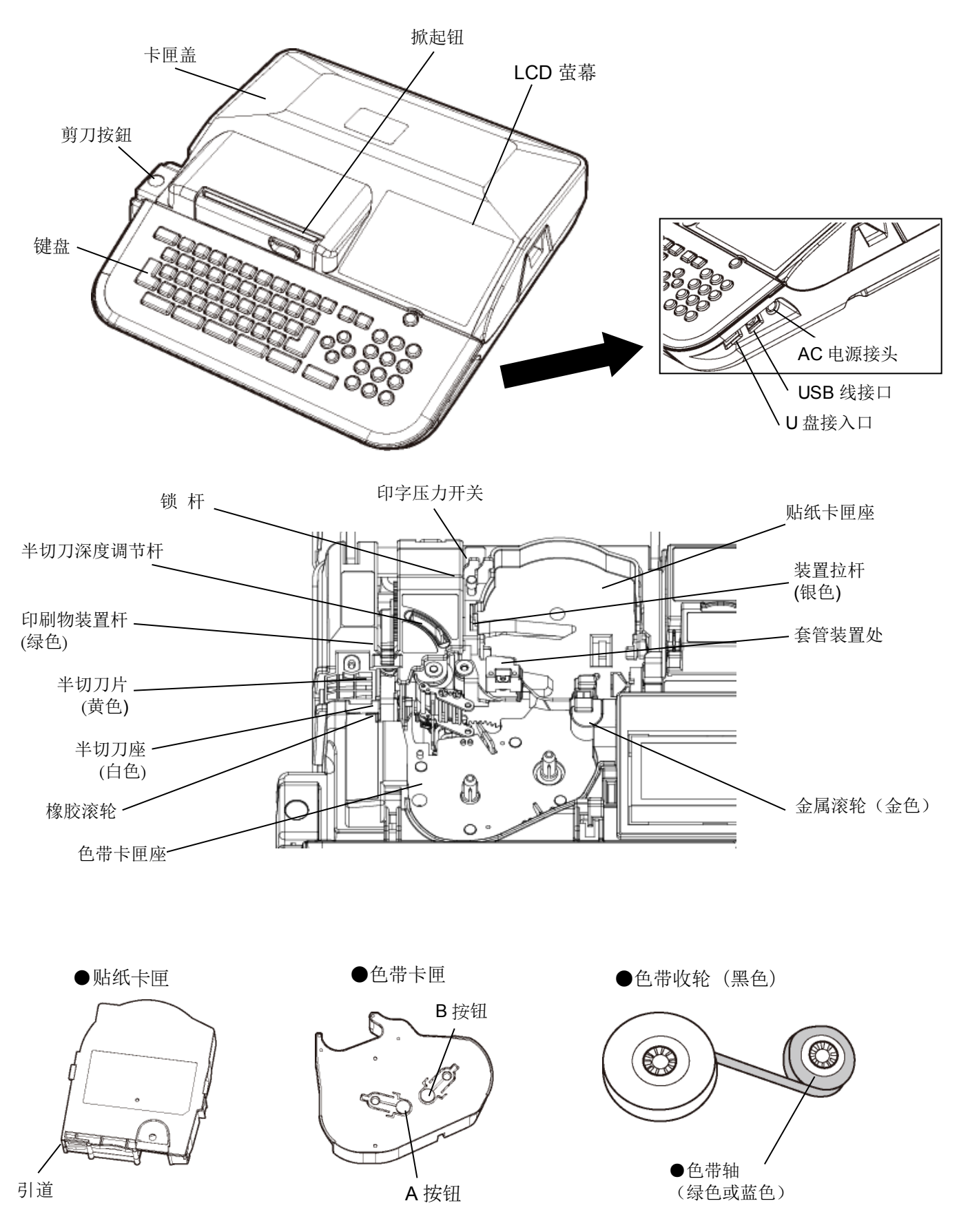

## 2-4 按键的名称和它们的功能

## <1> 键盘

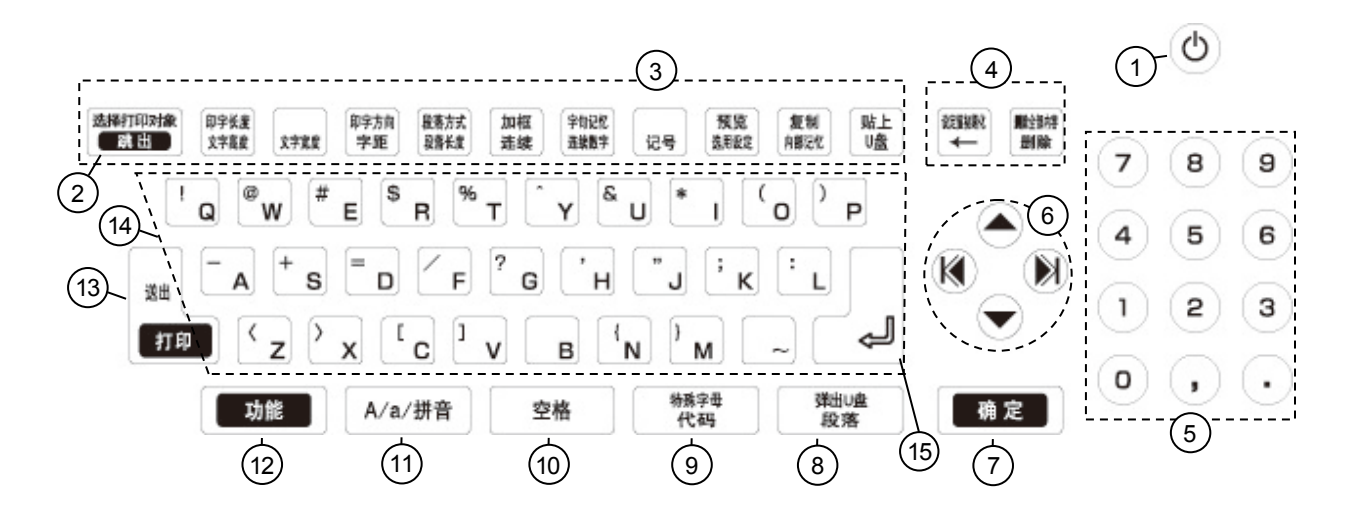

<2> 按键和它们的功能

| 1   | ON/OFF     | 电源键                           |                 |                                                                                                    |                      |              |
|-----|------------|-------------------------------|-----------------|----------------------------------------------------------------------------------------------------|----------------------|--------------|
|     | 跳出         | 回到上一个操作步骤。                    |                 |                                                                                                    |                      |              |
| (2) |            | 当" <b>打印"</b> 或进行"预览"时,停止其动作。 |                 |                                                                                                    |                      |              |
|     | 选择印刷物      | 按下此键可以选择"印刷物"改变印刷物时无须关机       | Ĺ               |                                                                                                    |                      |              |
|     | (功能 → 跳出)  |                               |                 |                                                                                                    |                      |              |
|     | 文字高度       | 设定 <b>"文字高度"</b> 。            | (请参阅            | 6-1:                                                                                                    | 文字语                  | <b>5度)</b>   |
|     | 印字长度       | 设定"印字长度"及"留白"使其为 [普通打印模式]     |                 |                                                                                                    |                      |              |
|     | (功能 →文字高度) |                               | (请参阅            | 6-5:                                                                                                    | 普通打                  | 「印)          |
|     | 文字宽度       | 设定 <b>"文字宽度"</b> 。            | (请参阅            | 6-2:                                                                                                    | 文字第                  | 5度)          |
|     | 字距         | 设定 <b>"字距"</b> 及"行距"。 (请      | <b>肾参阅 6-</b> : | 3: -                                                                                                    | 字距/行                 | f距)          |
|     | 印字方向       | 设守 <b>"印字主向"</b>              | (语衾闷            | 6-6.                                                                                                    | 印字才                  | す向く          |
| (3) | (功能 → 字距)  |                               | (相参内)           | 0-0:                                                                                                    | やすべ                  | , 141 )      |
| 0   | 段落长度       | 设定" <b>段落长度"</b> 。            | (请参阅            | 6-4:                                                                                                    | 段落打                  | 「印)          |
|     | 段落方式       | 设守" <b>的波士子</b> "             | (凄衾闷            | 6.1.                                                                                                    | 印茨ナ                  | т ғл \       |
|     | (功能 →段落长度) |                               | (旧学内)           | 0-4:                                                                                                    | 权倍江                  | J 47)        |
|     | 连续         | 设定重复印字的次数。                    | (请参阅            | 6-7:                                                                                                    | 连续打                  | 「印)          |
|     | 加框         | 设守" <b>加杆</b> "               | (凄              | ましん あんしょう あんしょう かんしょう かんしょう かんしょう えんしょう かんしょう しんしょう しんしょ しんしょ | 6_9. <del>1</del> 11 | 1年)          |
|     | (功能 → 连续)  | 以C //I//E 。                   | (明              | <u>س</u> 174                                                                                                    | 0-9: Д               | +1巴 <b>)</b> |
|     | 连续数字       | 设定连续数字。                       | (请参阅            | 6-8:                                                                                                    | 连续数                  | 女字)          |
|     | 记号         | 揭作" <b>符号</b> "功能             | 诸余闷 c           | _10.                                                                                                    | 杜政位                  | :是)          |
|     | (功能 →连续数字) | 」沐IF 1Ŋ ∀ 切肥。                 | 旧 ② 四 0         | -10:                                                                                                    | 1寸2/木1寸              | 5)           |

|            | 字句记忆                             | 操作" <b>字句记忆</b> "功能。 <b>(请</b>                                                                                   | 参阅 6-11: 字句记忆 | Z)       |  |
|------------|----------------------------------|----------------------------------------------------------------------------------------------------|---------------|----------|--|
|            | 选用设定                             | 进入"选用设定"、"直接从 PC 打印"或"从 PC 转存资料到 LM"。<br>(请参阅 6-13:选用设定; 8-3:从 LETATWIN 线号大师直接打印; 8-4:<br>从 LETATWIN 线号大师直接储存资料) |               |          |  |
| 3          | 预览<br>(功能 → 选用设定)                | 显示打印预览。                                                                                                    | (请参阅 6-       | 12: 预览)  |  |
| G          | 内部记忆                             | 操作"记忆"功能。                                                                                                    | (请参阅 6-15-1:  | 内部记忆)    |  |
|            | 复制<br>(功能 → 内部记忆)                | 复制指定段落。                                                                                                    | (请参阅 6-1      | 4-1: 复制) |  |
|            | U 盘                              | 操作" <b>U 盘"</b> 功能                                                                                               | (请参阅 6-15-2:  | 外部记忆)    |  |
|            | 贴上<br>(功能 → 记忆卡)                 | 贴上复制的段落。                                                                                                    | (请参阅 6-14     | -2: 贴上)  |  |
|            | (+                               | 删除游标前的文字。                                                                                                    |               |          |  |
|            | 设定值初期化                           | 还原到初始设定值。                                                                                                    |               |          |  |
|            | (功能 → 任)                         | 按 功能 → ←, 删除全部输入的资料后                                                                                             | f,才可执行此功能。    |          |  |
| 4          | 刪除                               | 删除输入的资料。                                                                                                    |               |          |  |
|            | 删除全部内容<br>(功能 → 删除)              | 删除全部输入的资料。                                                                                                    |               |          |  |
| 5          | 数字键                              | 输入数字、逗点、句点。                                                                                                    |               |          |  |
|            | <b>▲</b> /▼/ <b>∢</b> / <b>▶</b> | 游标位置驱动键。                                                                                                    |               |          |  |
| 6          | 功能 → ◀ 或<br>功能 → ▶               | 移动游标至资料的最前、或最后端。                                                                                                 |               |          |  |
| $\bigcirc$ | 确定                               | 资料输入确认键。                                                                                                    |               |          |  |
|            | 段落                               | 进入下一段资料输入区。                                                                                                    |               |          |  |
| 8          | 抽出 U 盘<br>(功能 → 段落)              | 在电源开启状态下,将U盘从机器取出。                                                                                               |               |          |  |
|            | 代码                               | 输入代码。                                                                                                    | (请参阅 5-3:     | 代码输入)    |  |
| 9          | 特殊字母<br>(功能 → 代码)                | 输入特殊字母。                                                                                                    | (请参阅 5-4:     | 变音符号)    |  |
| 10         | 空格                               | 空白键。                                                                                                    |               |          |  |
|            | A/a/拼音                           | <ul> <li>按此键改变输入方式.</li> <li>A: 英文字母大写</li> <li>a: 英文字母小写</li> <li>拼音: 中文全拼</li> </ul>                           |               |          |  |
| 12         | 功能                               | 设定功能。                                                                                                    |               |          |  |

| □<br>(13) | 打印              | 开始打印功能。           |
|-----------|-----------------|-------------------|
|           | 送出<br>(功能 → 打印) | 送出印刷物,确认套管或贴纸已装上。 |
|           | 输入键             | 输入列印内容。           |
| 15        | $\neg \rangle$  | 换行                |

# 2-5 屏幕显示

屏幕旁的指示说明功能如下:

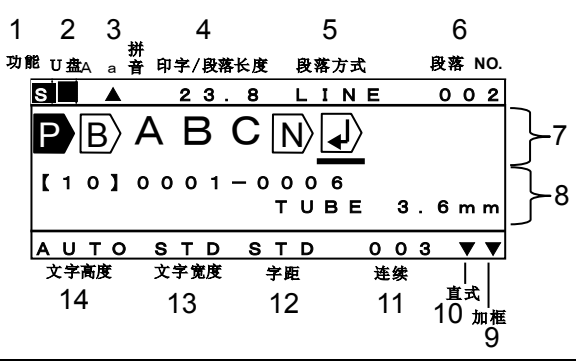

| 1          | 功能      | 按此键,屏幕左上角显示 <b>S</b> ,再按一次 <b>S</b> 消失。<br>运用此键设定功能或输入键盘上的符号。 |                  |
|------------|---------|---------------------------------------------------------------|------------------|
| 2          | U 盘     | 当 U 盘插入并可执行时,会在屏幕左上角 U 盘下;                                    | 方位置出现"■"         |
| 3          | A/a/拼音  | "A" 显示为大写英文输入状态<br>"a" 显示为小写英文输入状态<br>"拼音"显示为中文输入状态           |                  |
|            | 印今仍蓝长度  | 在[段落打印模式]:显示"段落长度"。                                           | (请参阅 6-4: 段落打印)  |
| 4)         | 叩子/段洛长度 | 在[普通打印模式]:显示"印字长度"。                                           | (请参阅 6-5: 普通打印)  |
| 5          | 段落方式    | 显示段落区隔的方式。                                                    | (请参阅 6-4: 段落打印)  |
| 6          | 段落 No.  | 显示光标所处位置的段落编号。                                                |                  |
| $\bigcirc$ | 输入画面    | 显示所输入的文字或符号内容。                                                |                  |
| 8          | 状态显示    | 上行显示连续数字的设定状况(如果已有设定)。<br>下行显示所选择的印刷物内容。                      |                  |
| 9          | 加框      | 显示加框功能。                                                       | (请参阅 6-9: 加框)    |
| (10)       | 直式      | 显示选择为直式印字。                                                    | (请参阅 6-6: 印字方向)  |
| 1          | 连续      | 显示设定连续打印的数量。                                                  | (请参阅 6-7: 连续打印)  |
| (12)       | 字距      | 显示光标所在位置的字距。                                                  | (请参阅 6-3: 行距/字距) |
| (13)       | 文字宽度    | 显示光标所在位置的文字宽度。                                                | (请参阅 6-2: 文字宽度)  |
| (14)       | 文字高度    | 显示光标所在位置的文字高度。                                                | (请参阅 6-1: 文字高度)  |

#### 屏幕里显示的编辑符号,其意义如下:

- ① P>:显示为段落打印。显示同一组段落长度。 (请参阅 6-4: 段落打印)
- ② B>: 段落分隔的指示。 (请参阅 6-4: 段落打印)
- ③ 🚽 : 换行的指示。

(在套管上印字) φ1.5 到 φ3.6 : 只可打印 1 行

φ4.2 到 φ8.0:当文字高度设为 2mm 时可打印两行。(用于 φ4.2 套管时,行距必须设定为"连接"。)

- (在贴纸上印字) 在 12mm 宽的贴纸上,文字高度设定为 2mm 时,最多可打印三行。
- ④ N>:已有连续数字的设定。 (请参阅 6-8: 连续数字)

## 2-6 选择屏幕上的语言

#### 您可以依照机型来选择语言模式

请确认机型

| 机型                  | 语言言       |
|---------------------|-----------|
| LM-550A/PC<br>A11   | 英文 或 繁体中文 |
| LM-550A/PC<br>A12-C | 英文 或 简体中文 |

#### [如何选择]

打开电源同时按下 L 和 G 两键。

在 LETATWIN 出现后,显示 [语言模式]。

用 ▲/▼ 键来选择您所需要的语言。按下 确定 键 ,机器会自动关机。 然后再重新开机,即完成设定。

注意: 当您选择英文模式时, 就无法输入或打印出中文字符。

## 2-7 清洁滚轮和取出阻塞的套管

- 1. 打开盖子,松开印刷物装置杆。
- 先按住 C 键,再按一下 ON/OFF 键。
   当显示"LETATWIN" 时先放开 ON/OFF 键。

- 3. [FEED 画面] 出现如右。
- **4**. 如右图动作,向右移动装置拉杆(银)直 至停止。

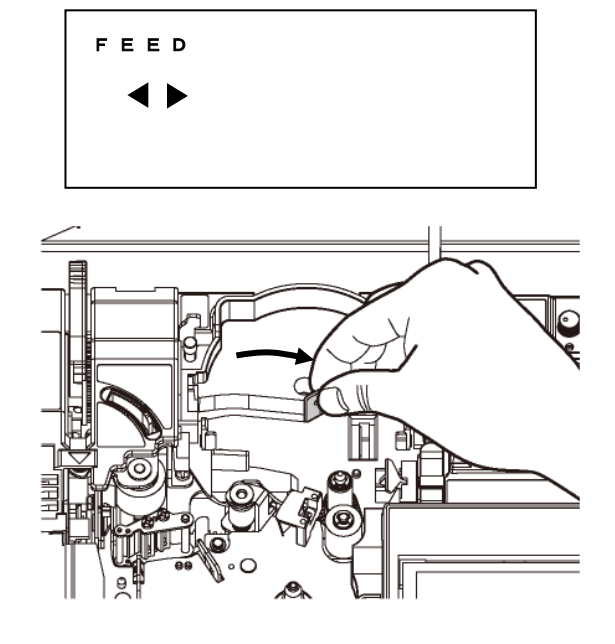

 用 ◀/▶ 键来转动滚轮位置,把布沾湿来 清洁滚轮灰尘。

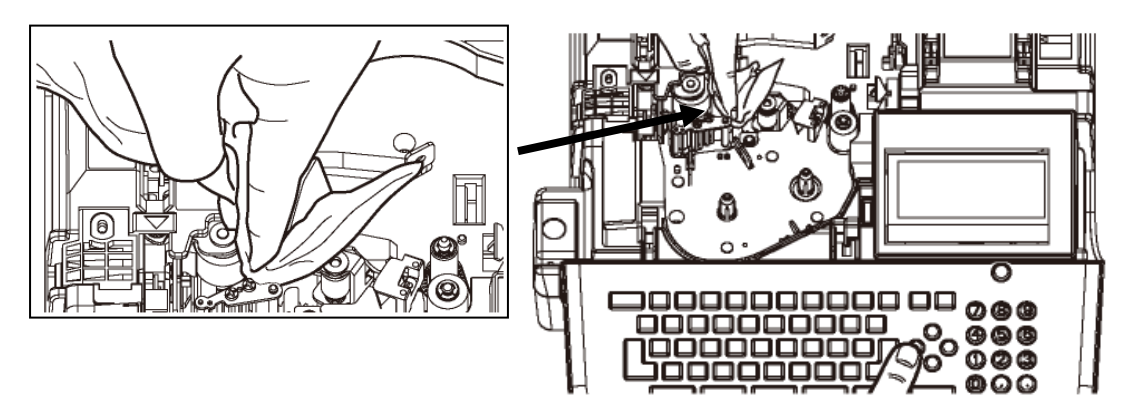

注意: 假如套管或贴纸卡住,可用这个方法来排除。

## 2-8 调节半切刀的深度

当半切刀切的深度不合适时,您可以利用"半切刀深度调节杆"调整半切刀的深度。

### 注意:

- 当打印套管时,请把调节杆移至套管位置。
- 当打印贴纸时,请把调节杆移至贴纸位置。

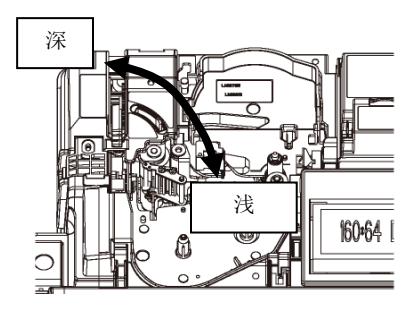

### 2-9 印字压力开关调整

可利用 "印字压力开关"来改变印字头在打印时的压力。 注意:除非打印颜色过深,否则不需要调整压力强度。

### (标准压力改成低压力)

1. 确认印刷物装置杆在中间位置(杆是立着的)。

- 按住锁杆(1),然后将印字压力开关(2)扳到右边。
- 3. 现在,印字压力已调到低的位置。

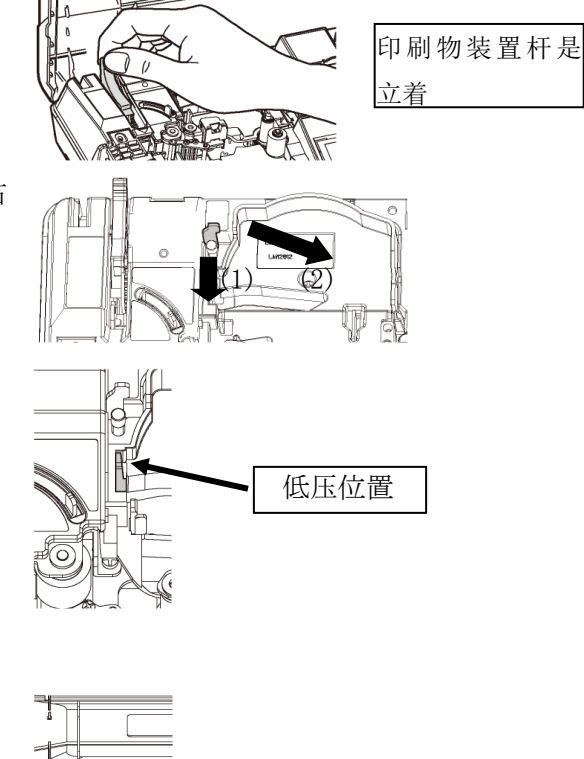

## (低压力改成标准压力)

1. 确认印刷物装置杆在中间位置(杆是立着的)。

2. 按住锁杆。

## 注意:

当印刷物装置杆如右图的两种状态时("全开"或" 关"的位置),不要改变印字压力。

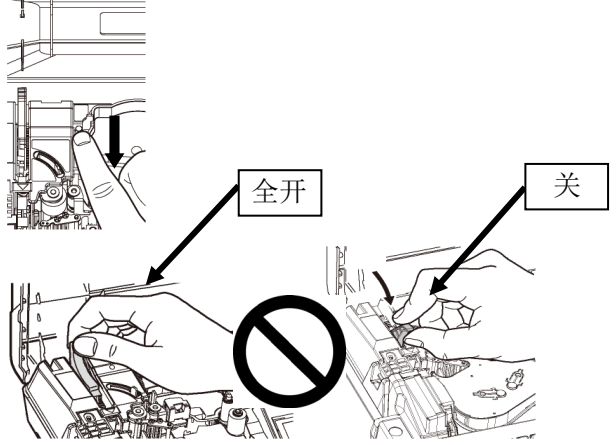

# 3. 装置耗材

#### 请按照步骤

- (1) 把色带装入色带卡匣
- (2) 安装套管或贴纸
- (3) 安装色带卡匣

## 3-1 安装或替换色带

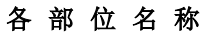

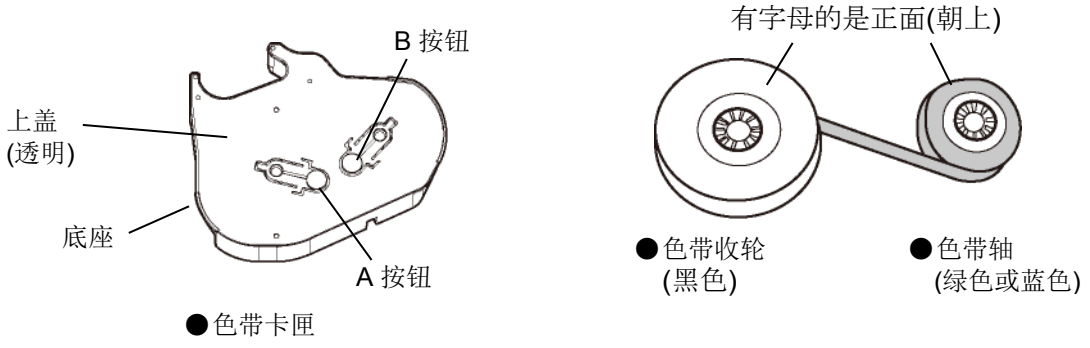

**注意:**请使用(LM-550A/PC)专用色带卡匣(LM-RC500) LM-RC300 色带卡匣无法用于 LM-550/PC。 色带 LM-IR50B/LM-IR50W/LM-IR50BP 也无法置于色带卡匣 LM-RC300 中。

## 1. 在色带卡匣中装置新色带。

 拿住"色带收轮",轻拉"色带轴", 把色带稍微拉开。

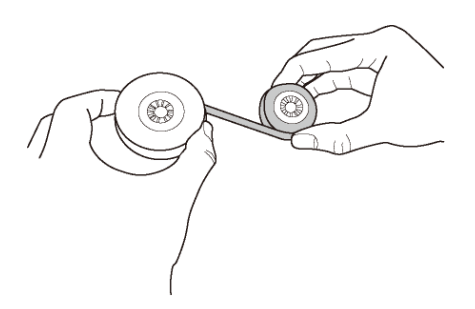

REQUEST

●拉"色带轴"时,让轴转动一下以避免色带松脱。

 按「B 按钮」将色带轴(绿色或蓝色) 装置如右图,然后放开「B 按钮」以固 定色带。

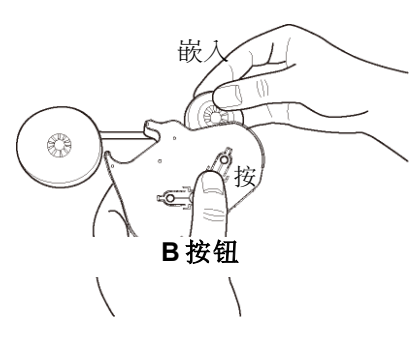

放开 (固定)

REQUEST

● 装置色带时,请注意正、反面。

 按「A 按钮」将色带收轮(黑色)装置如右 图,然后再放开「A按钮」以固定色带。

 按住"A按钮",顺着箭头指示,旋转轮圈, 直到色带的表面(黑色)出现。这颜色的变化 依序为:透明 → (蓝色) → 黑色。

当色带的表面(黑色)出现时,停止转动和放开 "**A 按钮**"(色带为固定状态)。

嵌入 A 按钮 放开 (固定)

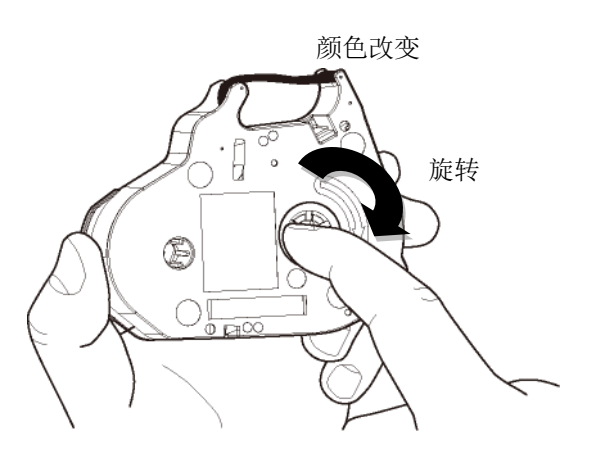

2. 从色带卡匣拿出用过的色带。

1. 按「**B 按钮**」取出色带轴(绿色或蓝色)。

- 接下来,按「A按钮」取出色带收轮(黑 色)。

## 3-2 装置套管和色带

- 1. 拉开掀起钮,打开上盖。
- 2. 将印刷物装置杆 (绿色) 往后扳。

印刷物装置杆

3. 将装置拉杆右移到指定处。

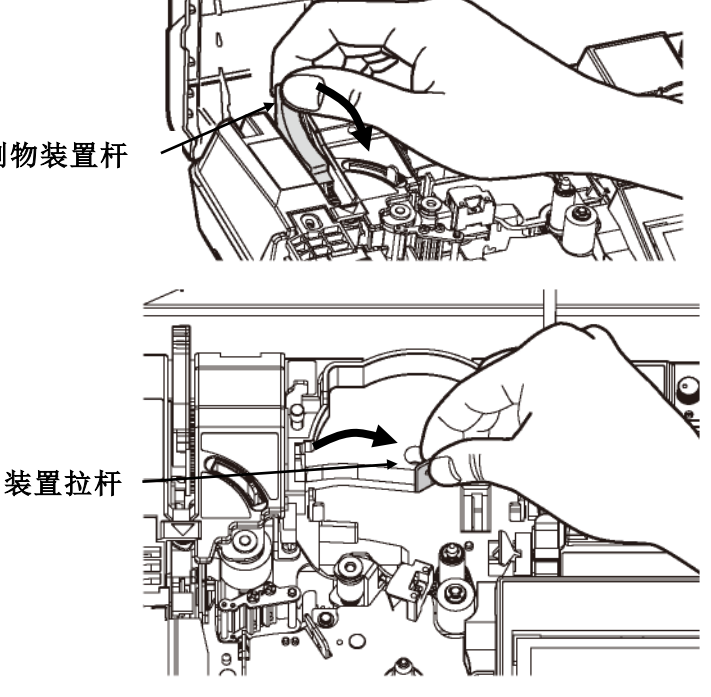

\*使用 φ1.5 或 φ2.0mm 套管时, 请按如下所示设置特殊附件。

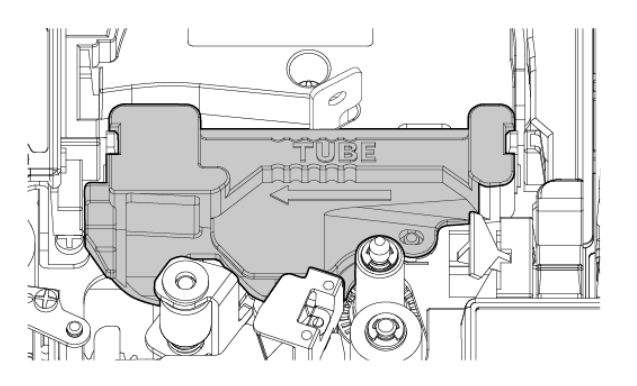

<φ1.5/2.0mm 套管专用附件>

- 4. 拉出所需的套管长度。
  - a. 将套管穿过图示上的平台。
  - b. 把套管推至离机器 1~2 公分。

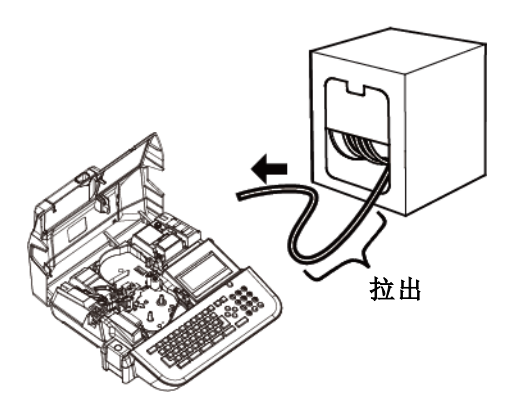

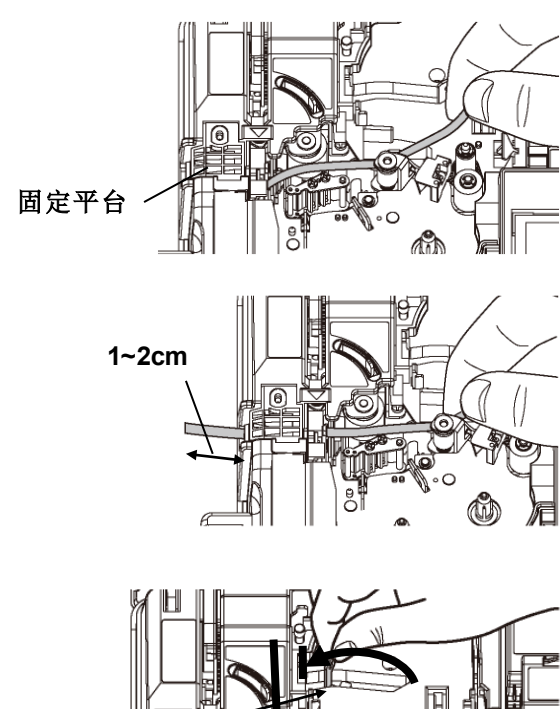

 为避免套管浮动,请先将套管按住在标示
 "TUBE"的标签位置,再将装置拉杆往左 调到如图的位置。

装置拉杆

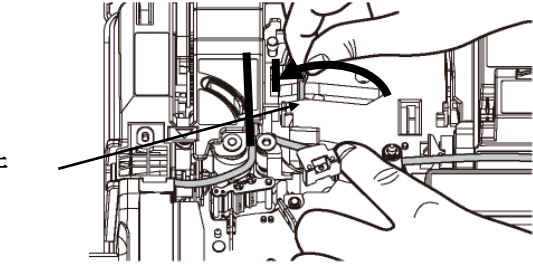

套管安装步骤说明,请按照图示

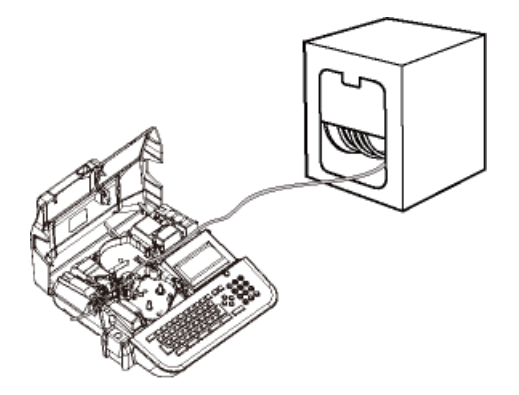

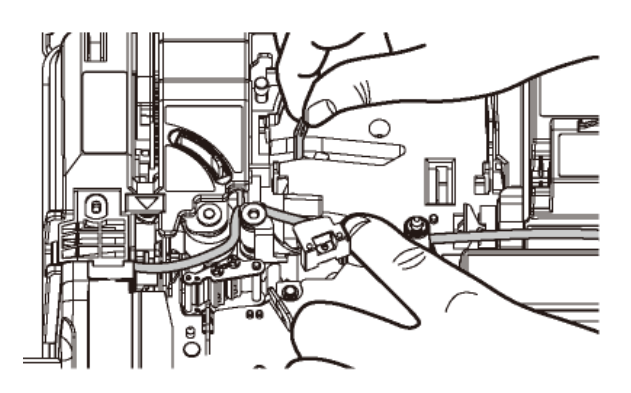

6. 请检查色带是否松动.

如果色带松动,请依箭头指示方向旋转"色 带收轮"(黑色)来收紧色带

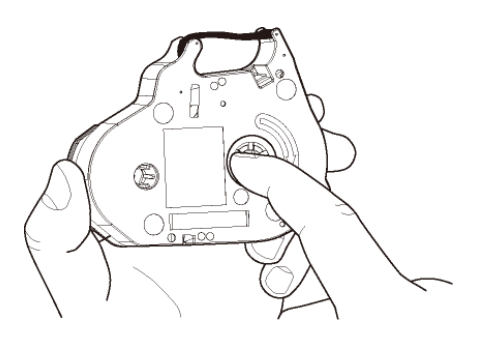

7. 按图将色带卡匣放入打印机中稍微按压以确定正确位置

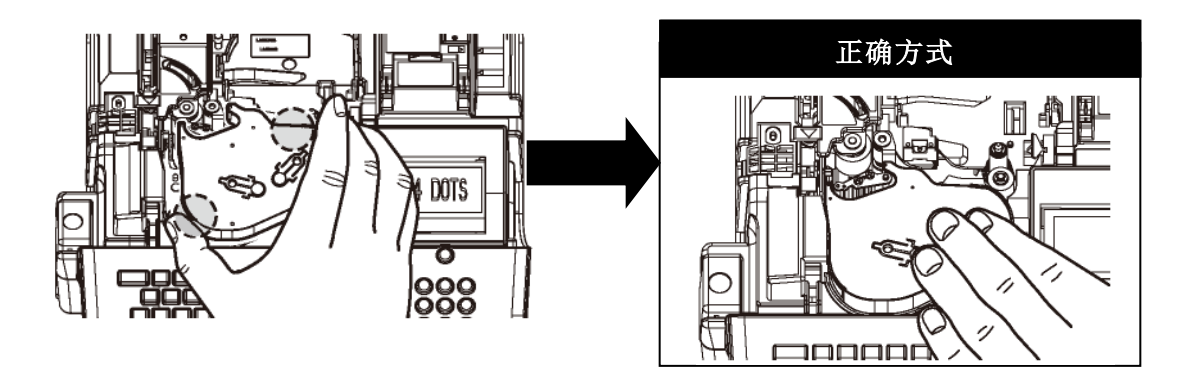

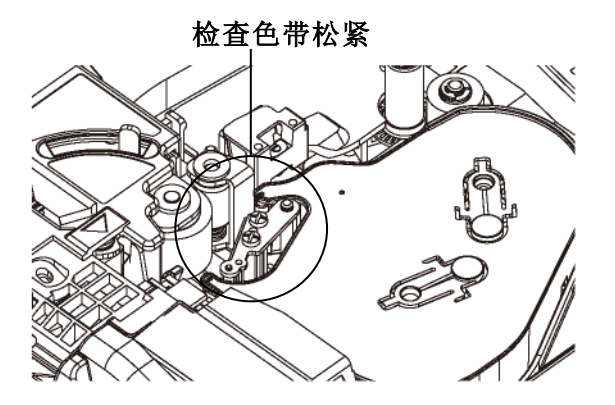

8. 拉回印刷物装置杆 (绿色)。

9. 盖上盖子, 听见"喀"一声。

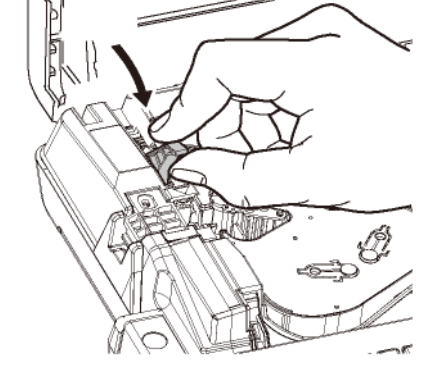

# 现在装置完成

## (移除套管)

- 1. 拉开掀起钮,打开上盖。
- 2. 将印刷物装置杆 (绿色) 往后扳。

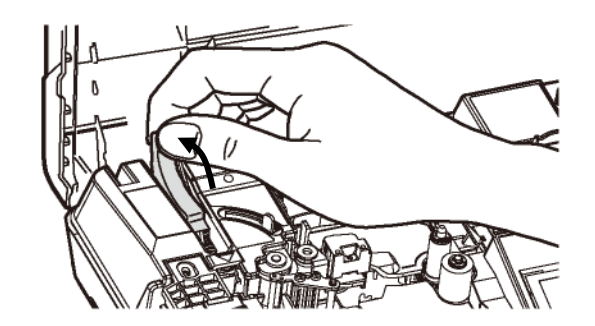

- 3. 将装置拉杆右移到图标的位置,然后取出 🪄 套管。
- 注意: 当取出套管时不需要拿出色带卡匣

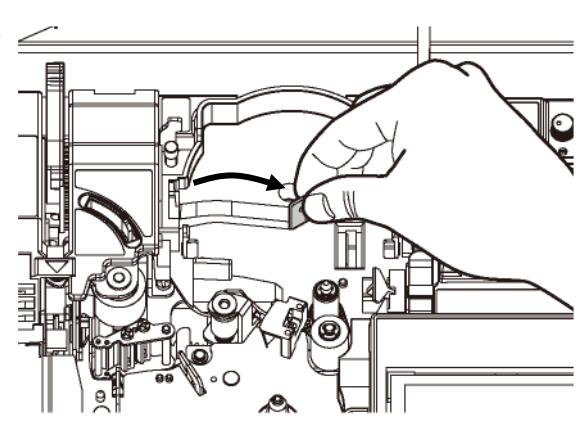

4. 拉回印刷物装置杆 (绿色)。然后关上盖子 直到"喀"一声。

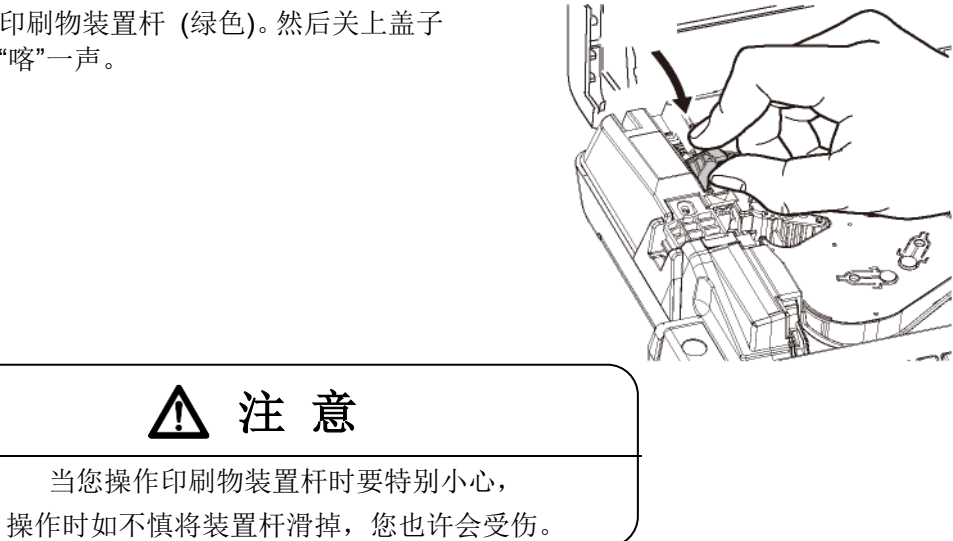

## 3-3 装置贴纸和色带

- 1. 拉开掀起钮,打开上盖。
- 2. 将印刷物装置杆 (绿色) 往后扳。

3. 如图所示,将装置拉杆右移到指定处。

4. 放入一个贴纸卡匣。
 正确方式
 正确方式

印刷物装置杆

装置拉杆・

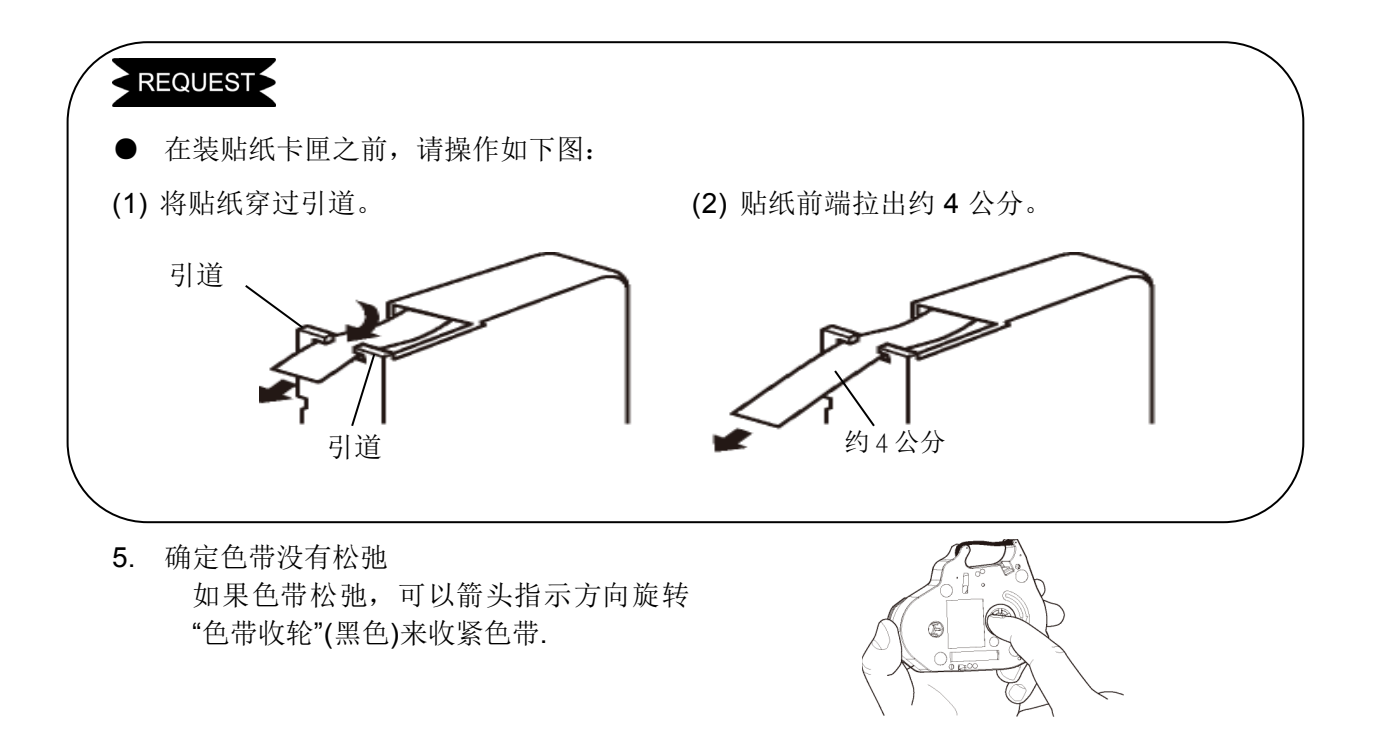

6. 按图将色带卡匣放入打印机中, 稍微按压以确定正确位置

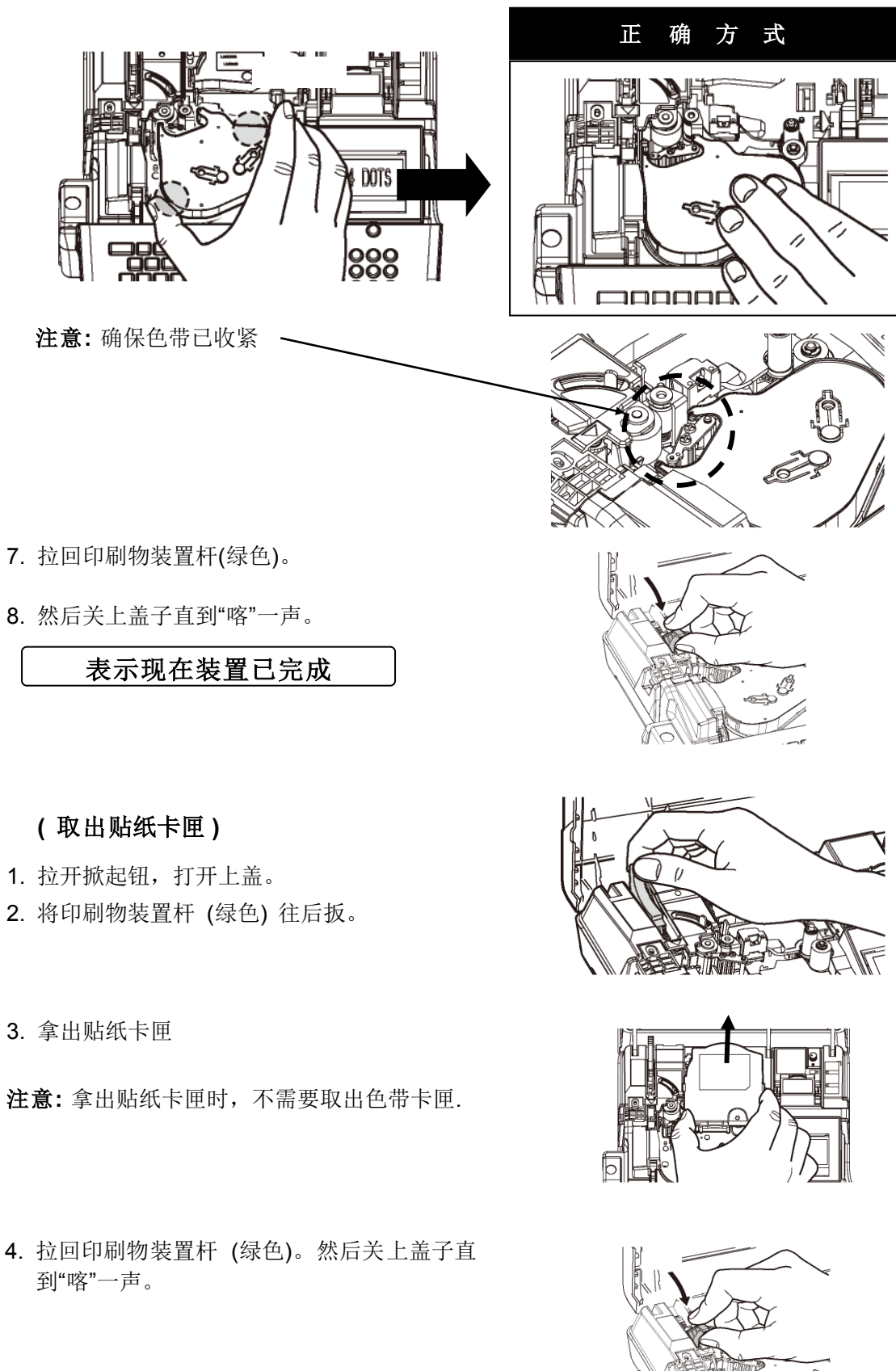

### 3-4 更换半切刀

- 1. 打开卡匣盖,如图拉起半切刀。
- 2. 取出半切刀。
- 3. 拿一支新的半切刀,顺着凹槽的导引,将半切刀完全的嵌入。

### 注意

请将半切刀的导轨与半切刀座的凹槽充分的啮合。 如果错误的装置,可能会导致半切刀或机器的损坏。 确定使用指定的 LM-HC340 半切刀(黄色)。

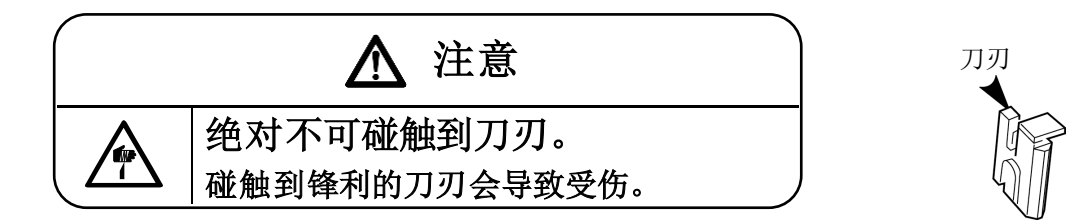

# 3-5 装置记忆卡 (U 盘)

1. 将记忆卡(U 盘)正确的一侧朝上插入机器 侧面的卡槽里。

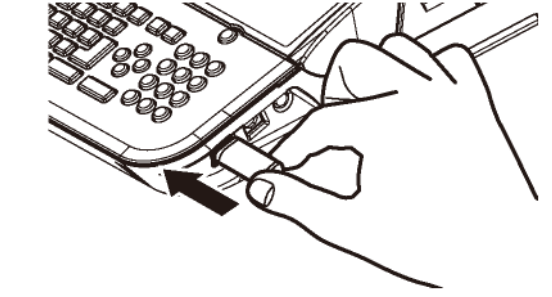

2. 打开机器电源。

3. 关上U盘接口盖。

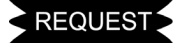

● 要拿出 U 盘,请先按 抽出 U 盘
 ( 功能 → 段落 ),再拿出来。

# **4.** 基本操作

① 首先,打开上盖,装入所需的材料。(请参阅 3:装置耗材) 接着,关上上盖,打开电源。

| 2 | 出现【选择印刷物】的画面时,<br>按 ▲/▼/◀/▶ 键, 设定"印刷物"和 "尺寸"。<br>设定完成后,按 确定 键,出现【输入的画面】。               | [选择印刷物]<br>M A X 套管<br>尺寸= <mark>3.2</mark> mm |  |  |  |  |
|---|----------------------------------------------------------------------------------------|------------------------------------------------|--|--|--|--|
|   | ▲/▼键: "印刷物","尺寸"                                                                       |                                                |  |  |  |  |
|   | │ ◀ ▶键: "印刷物" · · · "一般套管","MAX 套管"                                                    | ',"热收缩套管","椭圆形套管"                              |  |  |  |  |
|   | "非 PVC 套管""贴纸" 或                                                                       | "铭板"                                           |  |  |  |  |
|   | "尺寸"                                                                                   |                                                |  |  |  |  |
|   | 一般套管:1.5、2.0、2.5、3.2、3.6、                                                              | 4.2、5.2、5.5、6.5 或 8.0                          |  |  |  |  |
|   | MAX 套管: 3.2、3.6、4.2、5.2、6.4 或 8.0                                                      |                                                |  |  |  |  |
|   | 热收缩套管: 2.0、2.5、3.2、3.6、4.2、5.2、5.5、6.5 或 6.8。<br>椭圆形套管: 2.5、3.2、3.6、4.2、5.2、5.5 或 6.5。 |                                                |  |  |  |  |
|   |                                                                                        |                                                |  |  |  |  |
|   | 非 PVC 套管: 3.2、3.6、4.2、5.2                                                              |                                                |  |  |  |  |
|   | 」                                                                                      |                                                |  |  |  |  |
|   | <b>铭板:2.5、4.6、6.3 或 9.0</b> 。                                                          |                                                |  |  |  |  |
| 注 | <b>:意:●</b> 当改变印刷物时请按 功能 → 跳出                                                          |                                                |  |  |  |  |
|   | 此时会出现 [选择印刷物] 画面.                                                                      |                                                |  |  |  |  |
|   | 在设置里可以改变各种印刷物 ("套管"变为"贴纸" 或 "贴纸"变为"套管"), 接着                                            |                                                |  |  |  |  |
|   | 出现[段落长度]的设置画面,可以输入想                                                                    | 要的长度,并按 确定 .                                   |  |  |  |  |
|   | ● 当改变印刷物时,请按 功能 → 跳出 ,"文字                                                              | 字高度"将改为 " <b>自动=ON</b> ".                      |  |  |  |  |
|   | 不过,当印刷物为贴纸时,文字高度不能改为"自动                                                                | "。<br>。                                        |  |  |  |  |
|   | ● 再次开机之后如果之前有输入一些资料还留存在                                                                |                                                |  |  |  |  |

机器里,则出现类似如右图的画面。 用 ◀/▶ 键选择 【刷新】 或 【继续】,

再按 确定 键。

档案中有您已输入的 资料 刷新 <mark>继续</mark>

## 4-1 套管印字(段落打印)

| 套管尺寸 <b>=φ3.2 mm</b> 段落长度 <b>= 18mm</b><br>U1 COM X1005 X1006 X1007 | 将下列内容打印在套管上。 |  |  |  |  |  |  |  |  |  |  |  |
|---------------------------------------------------------------------|--------------|--|--|--|--|--|--|--|--|--|--|--|
| U1 COM X1005 X1006 X1007                                            |              |  |  |  |  |  |  |  |  |  |  |  |
|                                                                     |              |  |  |  |  |  |  |  |  |  |  |  |
| 1pcs. 5pcs. 2pcs. 2pcs. 2pcs.                                       |              |  |  |  |  |  |  |  |  |  |  |  |
| 18mm 18mm 18mm 18mm 18mm                                            |              |  |  |  |  |  |  |  |  |  |  |  |

- ① 在 [选择印刷物]的画面里设定 "印刷物 = 套管" 和 "尺寸 = 3.2mm"。
- ② 出现[输入 画面],确认指示点"▲"在屏幕左上方"A"的位置。

按 ◀/▶键 将光标移至 ₽〉的下面。

- ③ 按 段落长度 键来设定 "段落长度" (请参阅 6-4-1:
   及落长度) 按◀/▶ 键,设定为 "18.0"。
   按 确定 键。
   注意: 也可利用数字键来直接输入。
- ④ 按 ▶ 键,将光标移到 B. h后面。
  按 连续 键来设定 "连续"(请参阅 6-7: 连续印字)
  按 ◀/▶ 键,设定为 "1."。 按 确定 .键。
  注意: 也可利用数字键来直接输入。
- ⑤ 然后输入 U 和 1, 再按 段落 产生一个新的段落。

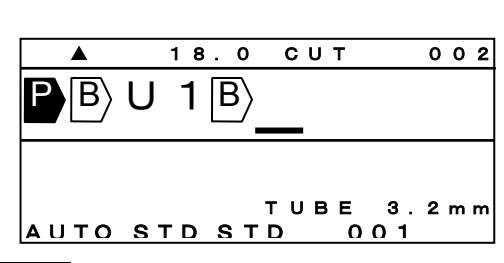

18.0 CUT

1 P C S

▲ P B

连续=

001

- ⑥ 同步骤 ④,按 连续 设定 "连续"为 "5",然后按 确定 键。
- ⑦ 然后输入 [C], [O] 和 [M], 再按 [段落] 产生一个

   新的段落。

|       | 18.0 CU | т 003           |
|-------|---------|-----------------|
| U 1 [ | B∕COM[  | B               |
|       |         |                 |
|       |         |                 |
| Αυτο  | STD STD | 3E 3.2mm<br>005 |

| ⑧ 同步骤④,按 连续 设定 " <b>连续</b> "为 " <b>2</b> ," 然后按 确定                                                                                                    | 定 键。                                                                                                    |
|----------------------------------------------------------------------------------------------------|----------------------------------------------------------------------------------------------------|
| <ul> <li>⑨ 然后输入 X,再按 连续数字 来设定 "连续数字"</li> <li>(请参阅 6-8: 连续数字)</li> </ul>                                                                                           | ▲ 18.0 CUT 003<br>1 B C O M B X<br>连续数字=<br>1 0 进位                                                                                                    |
| <ul> <li>⑩ 选择 "10 进位", 然后按 确定, 设定 "开始数字" 和 "结束数字"</li> <li>在 "开始" 输入 1, 0, 0 和 5</li> <li>按 ▼ 键 设定 "结束"</li> <li>在 "结束" 输入 1, 0, 0 和 7</li> <li>按 确定 键。</li> </ul> | ▲ 18.0 CUT 003<br>1 B C O M B X<br>开始= 1 0 0 5<br>结束= 1 0 0 7                                                                                           |
| ① 按 ←全部 →选择印刷全长, 然后按 打印。                                                                                                    | ▲ 18.0 CUT 003<br>1 B C O M B X<br>全部 只有奇数<br>只有偶数                                                                                                    |
| 输入现已完成                                                                                                    | $\begin{array}{c} \hline B \\ \hline C \\ O \\ \hline M \\ \hline B \\ \hline X \\ \hline N \\ \hline \\ \\ \hline \\ \\ \\ \\ \\ \\ \\ \\ \\ \\ \\ \\$ |
| ⑦接下来,按 打印 。 (请参阅 7: 打印)<br>出现[打印范围 设定屏幕]。<br>如不需变更,请直接按 确定 键。                                                                                                    | 【打印范围】<br>套数: 1<br>开始: 1<br>结束: 3                                                                                                    |

③ 出现 [打印全长 画面]。如不需变更,请直接按 确定 键,开始打印。

⑭ 印字效果如下图:

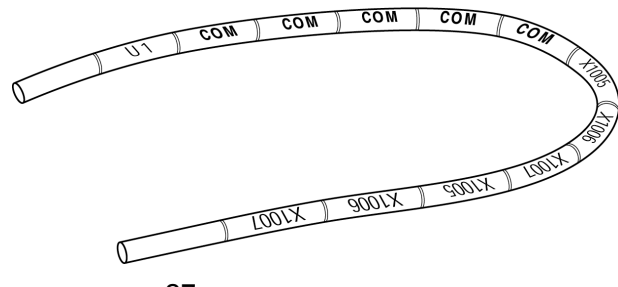

#### 4-2 贴纸印字

### 4-2-1 段落打印

| U1 SLD SLD SLD SLD SLD SLD COM COM |               |                  |                  |               |                  |                     |                  |                  |                     |  |  |
|------------------------------------|---------------|------------------|------------------|---------------|------------------|---------------------|------------------|------------------|---------------------|--|--|
|                                    | 01            | X18              | X19              | X1A           | X1B              | X1C                 | X1D              | COM              | COM                 |  |  |
|                                    | <b>↓</b> 15mm | <b>↓</b><br>15mm | <b>↓</b><br>15mm | <b>∢</b> 15mm | <b>∢</b><br>15mm | <b>∢</b> →→<br>15mm | <b>∢</b><br>15mm | <b>↓</b><br>15mm | <b>4</b> →→<br>15mm |  |  |
|                                    | 1             |                  |                  | 1             | 1                |                     | 1                | 1                | 1 1                 |  |  |

- ② 出现[输入 画面],确认指示点"▲"在屏幕左上方"A"的位置。
  - 按 ◀/▶键 将光标移至 ▶ 的下面。
- ③ 按 段落长度 键来设定"段落长度"(请参阅 6-4-1:段 [ 20.0 LINE 001  $\mathsf{P}|\mathsf{B}\rangle$ **落长度)** 按◀/▶ 键,设定为 "15.0"。 按 确定 键。 段落长度= 注意: 也可利用数字键来直接输入。  $15.0 \, \text{mm}$ 15.0 LINE 002 ④ 按▶键,将光标移到 **B**.的后面。  $|\mathbf{P}||\mathbf{B}\rangle \cup \mathbf{1}||\mathbf{B}\rangle$ 然后输入 U 和 1, 再按 段落 产生一个新的段 落。 TAPE 9mm <u>STD STD 0</u>01 15.0 LINE 002 ⑤ 输入 S, L, D, ┙ 和 X。  $1 |B\rangle S L D$ ⊿∖ X ТАРЕ 9 тт 3.0 STD STD 001 LINE ⑥ 然后按 连续数字 来设定 "连续数字" (请参阅 6-8: 15.0 002  $1 |B\rangle S L D$ X ⟨ل 连续数字) 按 ◀/▶ 键,来选择"16 进位"。 连续数字= 16进位

| ⑦ 再按 确定 , 设定 " <b>开始数字</b> " 和 "结束数字"。   | ▲ 15.0 LINE 002                         |
|------------------------------------------|-----------------------------------------|
| 在开始" <b>开始</b> "输入 <b>1</b> 和 <b>8</b> ; | $1 \mathbb{B} S L D \mathbb{A} X$       |
| 按 ▼ 键 进入 " <b>结束</b> "。                  |                                         |
| 在" <b>结束</b> " 输入 <b>1</b> 和 <b>D</b> 。  |                                         |
| 按 确定 键。                                  | □ · · · · · · · · · · · · · · · · · · · |
|                                          |                                         |
| ⑧ 按 ←全部 →选择印刷全长,然后按 确定 。                 | ▲ 15.0 LINE 002                         |
|                                          | 1 B S L D ↓ X                           |
|                                          | 全部 只有奇数                                 |
|                                          | 只有偶数                                    |
| ⑨ 按 段落 建立一个新段落, 和输入 C, O 和               |                                         |
| M ·                                      | ▲ 15.0 LINE 003                         |
|                                          | ↓X N B C O M                            |
|                                          |                                         |
|                                          | TAPE 9mm                                |
|                                          | 3.0 STD STD 001                         |
| ⑩ 按 连续 键来设定 "连续" (请参阅 6-7: 连续打印)         | ▲ 15.0 LINE 003                         |
| 按 ◀/▶ 键,设定为 "2" 。 按 确定 键。                | X N B C O M                             |
|                                          | 连续= <u>2</u> P C S                      |
| 注意: 也可利用数字键来直接输入。                        |                                         |
|                                          |                                         |
|                                          | ▲ 15.0 LINE 003                         |
|                                          |                                         |
| 1 1 八 现 仕 匕 元 成                          |                                         |
|                                          |                                         |
|                                          | TAPE 9 mm<br>3.0 STD STD 002            |
|                                          |                                         |
|                                          |                                         |
| 出现[打印范围 设定屏幕]。                           |                                         |

如不需改变数据。请直接按 确定 键。

12 出现 [打印全长 画面]。
 按 确定 键,开始打印。

| 【打印范 | 围 |
|------|---|
| 套数:  | 1 |
| 开始:  | 1 |
| 结束:  | 3 |
|      |   |

⑦ 印字效果如下图:

|  | U1 | SLD<br>X18 | SLD<br>X1 <u>9</u> | SLD<br>X1A | SLD<br>X1B | SLD<br>X1C | SLD<br>X1D | СОМ | СОМ |  |
|--|----|------------|--------------------|------------|------------|------------|------------|-----|-----|--|
|--|----|------------|--------------------|------------|------------|------------|------------|-----|-----|--|

## 4-2-2 贴纸印字(普通打印)

|   | 将下列内容打印在贴纸上。                                                                                                    |                                                                  |
|---|----------------------------------------------------------------------------------------------------|------------------------------------------------------------------|
|   | MAX LETATWIN<br>LM-550A/PC                                                                                                    | 12mm                                                             |
|   | <b>∢</b> 40mm                                                                                                    | <b></b>                                                          |
| 1 | 在[选择印刷物]的画面里设定"印刷物=贴纸"和"尺寸=                                                                                                    | 12mm"。                                                           |
| 2 | 出现 <b>[输入 画面]</b> ,确认指示点"▲"在屏幕左上方"A"的<br>按◀/▶ 键 将光标移至 P〉的下面。                                                                                             | 的位置。                                                             |
| 3 | 按 删除 将 P 删除, 变成 [普通打印模式]。<br>(请参阅 6-5: 普通打印)                                                                                                    |                                                                  |
| 4 | <ul> <li>按 功能 → 文字高度 和设定 "印字长度" (请参阅</li> <li>6-5-1: 印字长度)</li> <li>按 ◀/ ▶ 键 设定 "自动 = OFF"</li> <li>然后,再按 ▲ 键 将光标移到 "印字长度"和输入 ④</li> <li>和 0。</li> </ul> | <u>3.0 STD STD 001</u><br>[印字长度]<br>印字长度= <u>40</u> mm<br>自动=OFF |

⑤ 按 确定 .键。
出现 【留白 设定屏幕】。
按 确定 键,进入 【输入屏幕】。

| [留]   | 白]    |
|-------|-------|
| 左:    | 2 m m |
| 右:    | 2 m m |
| 合计:34 | mm以下  |

|                                   | ▲ 40 CUT 001       |
|-----------------------------------|--------------------|
| ⑥ 出现 [输入 屏幕]。按 ▶ 键,将光标移到 B/.的后面。  | L M-5 5 0 <u>A</u> |
| 然后输入 [M], A], X], 空格 , L, E T, A, | T A P E 1 2 mm     |
| T, W, I, N, ┙, L, M, 功能 → A,      | 3. 0 STD STD 001   |
| 5 , 5 , 0 , A 功能 → F , P , 和      |                    |
|                                   |                    |

⑦ 输入完成后,按 打印,开始印字。(请参阅 7:打印)

⑧ 印字效果如下图:

| MAX LETATWIN |  |
|--------------|--|
| LM-550A/PC   |  |

# 5. 输入 / 删除 文字符号

## 5-1 输入文字

① 输入大写字母 "A." 1) 按 A/a/拼音 确认指示点 "▲"在屏幕左上方"A"的位置。 P B A 2) 按 ② 输入小写字母 "a." 1) 按 A/a/拼音 确认指示点 "▲"在屏幕左上方"a"的位置。 Ā P B a 2) 按 ③ 输入中文 "大." 1) 按 A/a/拼音 确认指示点 "▲"在屏幕左上方"拼音"的位置。 **P**》B》大 2) 输入 d a 。 3) 按下◀ / ▶ / ▲ / ★选择您需要的文字, 然后按下 | 确定 | 确定输入。 ④ 输入 "+." 1) 按 功能 键。 <sup>+</sup>S 2) 按  $|\mathbf{P}\rangle|\mathbf{B}\rangle +$ 

#### 5-2 删除文字

- 1) 按 删除。
  - 2) 在光标上的文字被删除。
- ② ← 1) 按 ←。

2) 在光标前的文字被删除。

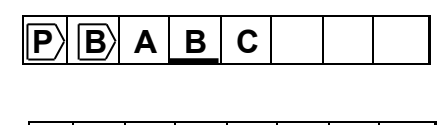

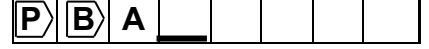

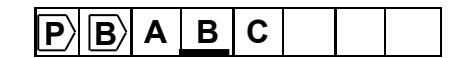

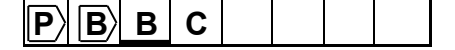

## 5-3 代码输入

使用「代码」功能:您可以根据以下的代码表来输入文字符号。
 (此代码表仅为语言模式设定为英文时方可使用)

[代码表]

| Code | 0 | 4 | n | 2 | Α  | F | 6 | 7 | 0 | 0 | ۸ | D | C           | Р | E        | F |
|------|---|---|---|---|----|---|---|---|---|---|---|---|-------------|---|----------|---|
| No.  | U | I | 2 | 3 | 4  | Э | O | ' | 0 | 9 | A | D | C           | U | C        | Г |
| 2    |   | ! | " | # | \$ | % | & | " | ( | ) | * | + | ,           | - |          | / |
| 3    | 0 | 1 | 2 | 3 | 4  | 5 | 6 | 7 | 8 | 9 | : | ; | <           | = | >        | ? |
| 4    | @ | А | В | С | D  | Е | F | G | Н | Ι | J | Κ | L           | М | Ν        | 0 |
| 5    | Ρ | Q | R | S | Т  | U | V | W | Х | Y | Ζ | ( | $\setminus$ | ) | $\wedge$ |   |
| 6    | " | а | b | с | d  | е | f | g | h | i | j | k | Ι           | m | n        | 0 |
| 7    | р | q | r | s | t  | u | v | w | Г | L | z | { |             | } | $\sim$   |   |

 ● 当您选择的语言是<u>中文(C)</u>或是<u>中文(T</u>)时,您可以根据「GB 码」或「BIG5 码」来输入符 号或汉字字符。
 (请参阅 2-6:选择屏幕上的语言)

## [利用"代码"功能输入"@"](语言设定为中文时不适用)

- ① 按 代码 ,出现 [CODE 设定画面].
- ② 依据代码页的号码输入 4, 0, 出现 "@."。

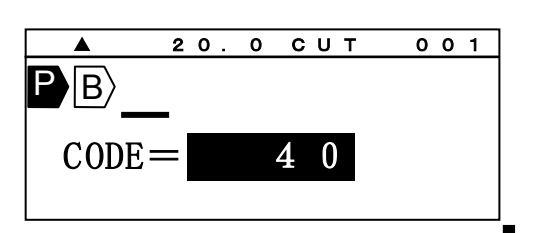

③ 按 确定 键。

|    | • | 20  | . ( | o c        | U | т         | 0        | 0 | 1 |
|----|---|-----|-----|------------|---|-----------|----------|---|---|
| Ρ  | B | @   |     |            |   |           |          |   |   |
| з. | 0 | STD | S T | т /<br>T D | Ρ | E 9<br>00 | ) m<br>1 | m |   |

注意: 不需要代码表照样可以输入符号。

① 按下 代码 键之后,再按一次 代码 键。接着,您会看到所有的符号都出现了。

|      | 20. | 0 C | UΤ              | 0 0 | 1 |
|------|-----|-----|-----------------|-----|---|
| PB>  |     |     |                 |     |   |
| CODE | _   | 2 ( | )               |     |   |
| !"   | #   | \$9 | <del>/</del> && | "(  | ) |
|      |     |     |                 |     |   |

② 按下◀/▶/▲/▼ 选择您需要的符号,然后按下 确定 确定输入。

# 5-4 使用"特殊字母"功能输入字符

· 使用 "DIACR" 功能,可以输入欧洲语言的变音符号。 (语言模式设定为英语/ 德语 / 法语 / 意大利语 / 西班牙语 / 波兰语 / 俄语 / 土耳其 语时方可使用。)

[欧洲语言的变音符号表]

| Ä | À | Á | Â | Å | Ą | Ć | Ç | Ë | È |
|---|---|---|---|---|---|---|---|---|---|
| É | Ê | Ę | Ğ | Ϊ | Ì | Í | Î | i | Ι |
| Ł | Ń | Ñ | Ö | Ò | Ó | Ô | Ś | Ş | Ü |
| Ù | Ú | Û | Ź | Ż | Ø | Æ | Œ |   |   |
| ä | à | á | â | å | ą | Ć | ç | ë | è |
| é | ê | ę | ğ | Ϊ | Ì | Í | î | i | I |
| ł | ń | ñ | Ö | Ò | Ó | Ô | Ś | Ş | ü |
| ù | ú | Û | ź | ż | ø | æ | Æ | R |   |

1. 按 特殊字母.

出现 [特殊字母]。

| 野山          | Z          |    |    |    |    |
|-------------|------------|----|----|----|----|
| <u>\$</u> , | ļ          |    |    |    |    |
|             |            |    |    |    |    |
|             | <b>数</b> 与 | 数字 | 数字 | 数字 | 数字 |

| 2. 按◀/▶ /▲/▼ | / 键选择字符, | 然后按       | 碓   |           | 20. | 0 | сит | <u> </u> | 01 |
|--------------|----------|-----------|-----|-----------|-----|---|-----|----------|----|
| 定。           |          | X, 11, 1X | 191 | P B〉<br>加 |     | 戌 | 支生  | 字母       |    |

注: ● 按 ▲/▼ 键可显示以下 10 个字符。
## 6. 其它功能

原始功能设定值如下:

| 设定项目         | 原始设定值       | 设定项目     | 原始设定值 |
|--------------|-------------|----------|-------|
| 印刷物种类        | MAX 套管      | 法使印字     | 贴纸: 1 |
| 印刷物大小    无设定 |             | (建筑印子)   | 套管:2  |
| 文字高度         | 自动 (贴纸:3.0) | 连续数字     | 无设定   |
| 文字宽度         | 标准          | 文字配置     | 中央    |
| 字距           | 标准          | 6.9 印字   | (6 9) |
| 行距           | 标准          | 印字浓度     | 4     |
| 印蓝匕声         | 贴纸: 10.0 mm | 半切位置     | 0.0mm |
| 权俗认及         | 套管: 20.0 mm | 全长补正     | 0mm   |
|              | 贴纸: 实线      | LCD 浓度调整 | 4     |
| 段落方式         | 套管:自动半      | 自动关机     | 确定    |
|              | 切           |          |       |
| 印字方向         | 横式打印        | 上下印字位置   | 0     |
| 加框           | 取消          | 重复打印连续数字 | 取消    |
| 打印长度         | 自动          | 端头空白段落   | 取消    |
| 留白           | 2mm         | LCD 背光   | 亮     |

**注意:** ● 在 **[输入 画面]**,藉由按 功能 → ← (设定值初期化.),所有的设定都会回复到原始 的设定值。

● 上列表格内设定项目为斜体字的,无法以「设定值初期化」的功能回到原始设定值。

## 6-1 文字高度

在光标停留的段落上,可于各自的"**段落**"设定"**文字高度**",但是,不同的文字尺寸不能设 定在同一个段落。

|     | 选择项目:"文字高度"=1.3,2.0,3.0,4.0,6.0  | "自动"=ON , OFF                       |
|-----|----------------------------------|-------------------------------------|
| ①技  | [ 文字高度 , 出现 <b>[文字高度 设定画面]</b> 。 | ▲ 20.0 CUT 001                      |
| ② 按 | ◄/▶ 键,选择 "文字高度" 的数值。             | ▶ B A B C<br>文字高度 = 4.0<br>自动 = 0 N |
| ③技  | : ▼ 键, 将光标移到 " <b>自动</b> " 栏。    | ▲ 20.0 CUT 001                      |
| 按   | ◀/▶ 键,选择 " <b>OFF</b> ."。        | PBABC                               |
| 按   | [ 确定] 完成设定。                      | 文字高度=4.0<br>自动= <mark>0N</mark>     |

注意:● 只有在"自动 = OFF",时,字体大小的设定才有效。

- 选择文字高度的变化是依据印刷物的尺寸、段落长度和行数。
- 当 "自动 = ON" 时, 文字高度就会依据材料的尺寸和每个段落的长度、行数而自动改变。

## 6-2 文字宽度

在光标的位置设定"**文字宽度**"。

选择项目: 标准、浓缩、扩大

注意:打印结果的变化根据所选择的"打印模式"和"印字方向"。

| 打印模式         | 印字方向 | 标准 | 浓缩 | 扩大 |
|--------------|------|----|----|----|
| 段落打印         | 横式   | Α  | А  | Α  |
| (套管)         | 直式   | ۲  | ¥  | A  |
| 段落打印<br>(贴纸) | 横式   | А  | Α  | A  |
|              | 直式   | A  | ۷  | ۲  |
| 普通打印         | 横式   | А  | Α  | A  |
| (贴纸)         | 直式   | A  | ۷  | A  |

- ① 按 文字宽度,出现 [文字宽度 设定画面]。
- ② 按 ◀/▶ 选择"文字宽度"的设定值。
- ③ 按 确定 ,完成设定。

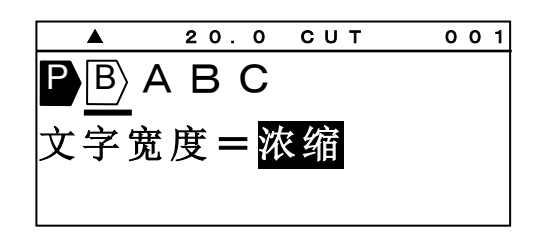

#### 6-3 字距 / 行距

设定打印内容的"字距 /行距"。

| 选择项目:<br>"字距"=标准、紧缩、连接、加宽                                                                                                    |   |
|----------------------------------------------------------------------------------------------------|---|
| "行距"=标准、紧缩、加宽、连接                                                                                                    |   |
| ABC<br>C→DE<br>→ C→<br>→ C→<br>→ → C→<br>→ C→<br>→ → C→<br>→ C→<br>→ → | Ĩ |

① 按 字距,出现 [字距 / 行距 设定画面]。

| [字距 | o   | 行距 | ] |
|-----|-----|----|---|
| 字距: | = 核 | 示准 |   |
| 行距: | = 材 | 示准 |   |
|     |     |    |   |

- ② 按 ◀/▶ 键,选择 "**字**距"的设定值,
   再按 ▼ 键,将光标移动到 "**行**距"的字段。
- ③ 按 ◀/▶ 键,选择"行距"的设定值,

再按 确定 完成设定。

- [字距 。 行距] 字距=加宽 行距=标准 [字距 。 行距] 字距=<u>加宽</u>
  - 行距=紧缩
- **注意:** 在某些情况下,("段落长度超过")的错误讯息可能会出现,这是根据字体大小的种类、段落 长度和行数来判断的。

如果有错误的信息显示,您应该检查印刷物的尺寸、输入的字数和行数。

(请参阅 9-1:错误信息清单)

6-4 段落打印[段落打印模式]

在 LM-550A/PC [输入 画面]的最左边有 P 时,就是 [段落打印 模式]。

当删除 P 时, 就成了 [普通打印 模式]. (请参阅 6-5: 普通打印)

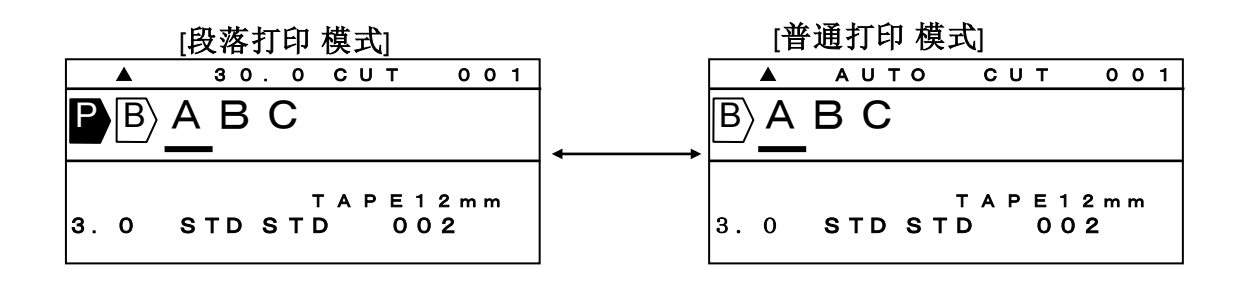

**注意:**籍由 [段落打印模式],您可以在同样的段落长度里 ( <sup>B</sup> ) 打印自动居中的文字

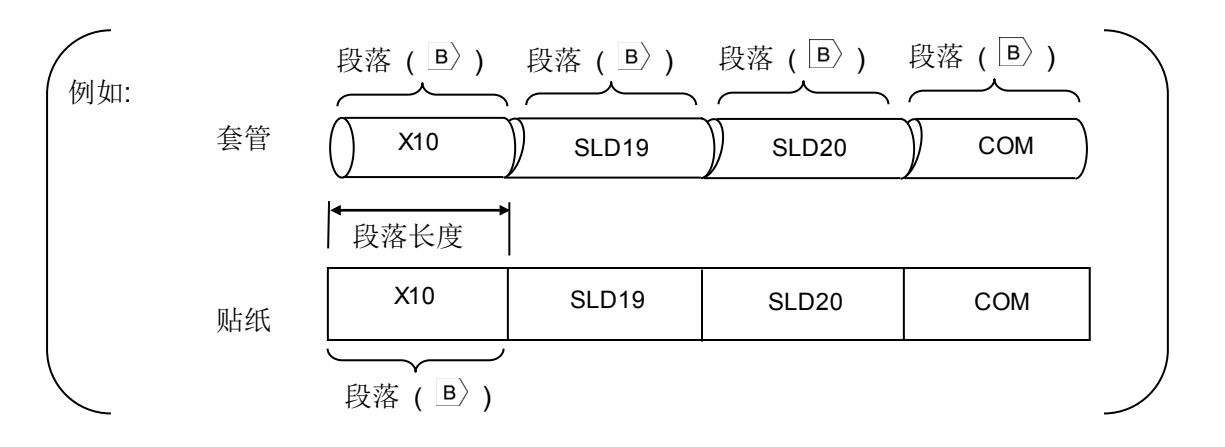

6-4-1 段落长度

在光标的位置上,设定"段落长度"。

设定范围:"套管"=自动,10.0~60.0mm, "贴纸"、"铭板"= 自动或 4.0~60.0mm

- ① 按 ◀/▶ 键,移动游标到您想要设定的段落上, 20.0 CUT 001 PBABC 按 段落长度 . 【段落长度 设定画面】就会出现。 段落长度= 2 0. 0 m m 20.0 CUT 001 ② 按 ◀/▶ 键,或用数字键去输入"段落长度"的设定值。 B A B C 段落长度= 30.0mm 30.0 CUT ③ 再按 确定 ,这已设定的数值会出现在 [输入 画面]。 001 P | B > A B C TUBE 3.2mm AUTO STD STD 002 注意: • 一个文件可设置最多 5 种不同的"段落长度"。 20.0 CUT 001 • 在"选用设定" 能改变 "段落长度" 的默认值。 PB⟩ABC (将"段落长度"设定为"自动") 按▲/▼键,将段落长度选为"自动"。 段落长度= 注意: 当设定为"自动"时,"段落长度"会依据文字数量、 自动 尺寸、宽度等而自动改变。
- 6-4-2 段落方式

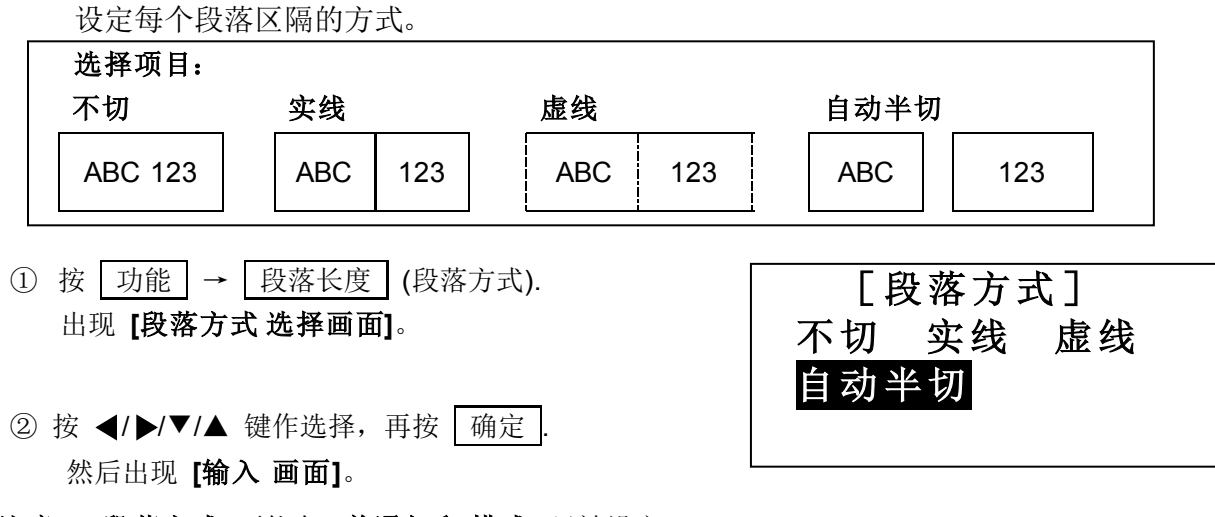

注意: "段落方式"不能在 [普通打印 模式] 里被设定。

## 6-5 普通打印

[普通打印 模式]

在[普通打印模式]里,段落长度将无效,您可以打印长度在300mm以内的"套管"或"贴纸".

在 [输入 画面] 的最前方,将 P 删除。

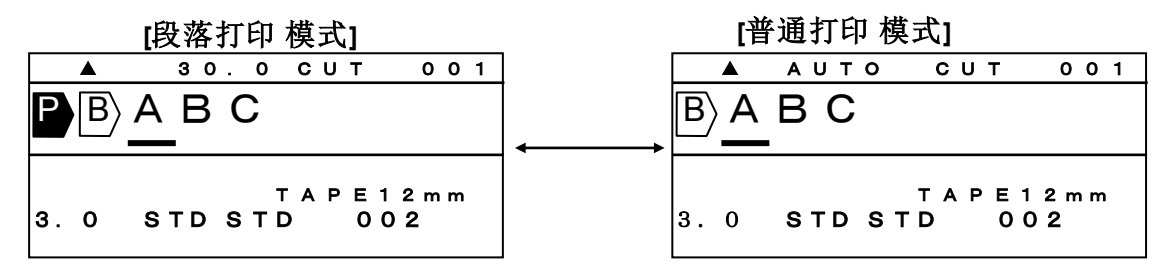

6-5-1 印字长度

设定"印字长度"

| 设定范围。 | "印字长度"=10~300mm。 | "自动"=ON、OFF |
|-------|------------------|-------------|
|       |                  |             |

**注意:** 在 [印字长度 设定画面]确认"自动=OFF"。当"自动=ON"时, [印字长度]无法设定。(此时"印字长度"显示为"———.")

| <ol> <li>按 功能 → 文字高度 (印字长度) 显示 [印字长度<br/>设定画面]。</li> </ol> | [印字长度]<br>印字长度= <mark>150</mark><br>自动= <b>OFF</b> |
|------------------------------------------------------------|----------------------------------------------------|
|                                                            |                                                    |

② 按 ◀/▶/▼/▲ 键,或用数字键来输入 "印字长度"的值,再按 <u>确定</u>,
 出现 [留白 设定画面]。

6-5-2 边界设定

设定"**留白"**。

| 设定范围: 2~30mm                                |                      |
|---------------------------------------------|----------------------|
| ① 设定" <b>印字长度</b> "后,出现 [ <b>留白 设定画面]</b> 。 | [留白]                 |
| ② 按 ◀/▶/▼/▲ 键,或用数字键来输入" <b>留白</b> "<br>的值,  | 左:  2 mm<br>右:  2 mm |
| 再按 确定 ,出现 <b>[输入 画面]</b>                    |                      |

6-6 印字方向

设定"印字方向"

选择项目: 直式、横式

**注意:**打印后的结果,与"**打印 模式**."的设定有关。 您如要选择"**印字方向**"请参照以下表格.

| 打印模式 | 印刷物   | 横式  | 五五  |
|------|-------|-----|-----|
| 矾菇甘口 | 套管    | СОМ | SOC |
| 权格打切 | 贴纸/铭板 | СОМ | сом |
| 普通打印 | 贴纸/铭板 | СОМ | SOC |

| ① 按 <u>功</u> 能 → 字 距 出现 <b>[印字方向 设</b><br>定画面]。 | [印字方向] |
|-------------------------------------------------|--------|
|                                                 | 直式  横式 |
| ② 按 ◀/▶ 键,移动光标。                                 | [印字方向] |
| 按 确定 完成设定。                                      | 直式  横式 |

- 注意:● "直式"和 "横式" 无法同时设定。
  - 如果有错误的信息(段落长度超过)显示,您应该检查所设定的印刷物、字体大小、段落长度和行数。
     (请参阅 9-1:错误信息清单)

### 6-7 连续打印

设定"连续打印"。

在光标所在的位置上设定"连续打印",这相同的印字内容,可依所指定的数量打印出来。

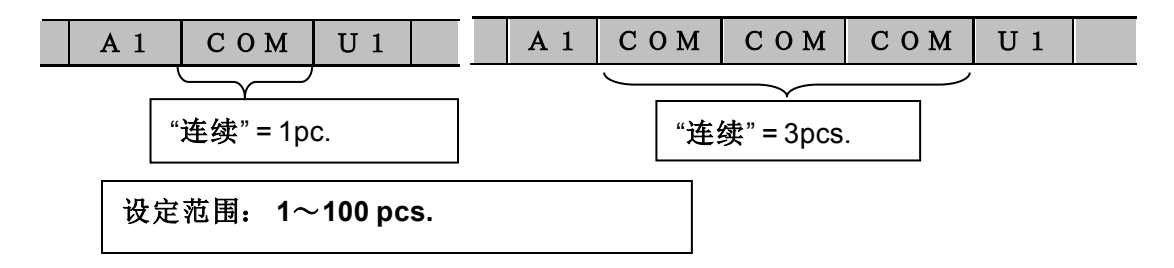

① 按 连续,出现 [连续 设定画面]。

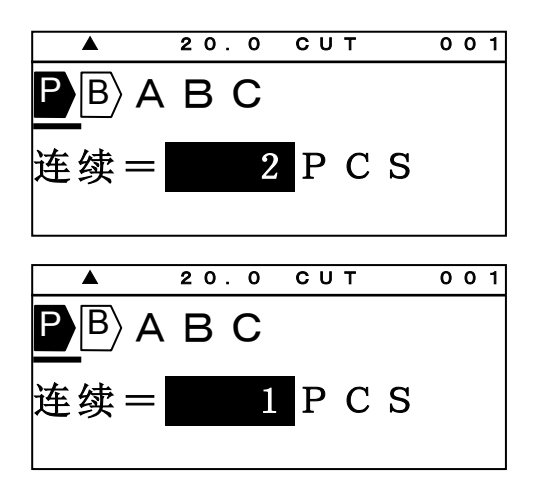

② 按 ◀/▶ 键或数字键,输入"连续"的数值。

③ 按 确定 完成设定。

注意:您可以在"选用设定"设置中改变"连续"的默认值.

6-8 连续数字

设定"连续数字"。

在光标的位置上设定"**连续数字**",藉由"**开始**"和"**结束**"的数值,自动来增加或减少,所设 定的连续数字。

如果"**连续数字**"已经设定,将出现 N 。

选择项目:8进位=0~7777,10进位=0~9999,16进位=0~FFFF,字母进位=A~Z,a~z

- ① 按 | 连续数字 | 出现 [连续数字 设定画面]。
- ▲ 20.0 CUT 001 ● B A B C \_\_\_\_ 连续数字= 1 0 进位
- ② 用 ◀/▶选择 "连续数字"的类型之后,
   按 确定 ,出现 [开始 和 结束 连续 设定画面]。

|                                       | 20.0 | СИТ | 001 |
|---------------------------------------|------|-----|-----|
| $\mathbf{P}   \mathbf{B} \rangle$     | АВС  |     |     |
|                                       | -    |     |     |
|                                       | 开始=  |     | 0   |
| / / / / / / / / / / / / / / / / / / / |      |     | 0   |
|                                       |      |     | v   |

| 3 | 按 | <b>∢</b> /▶ | 键或用数字键, | 输入 | "开始" | 的数值。 |  |
|---|---|-------------|---------|----|------|------|--|
|---|---|-------------|---------|----|------|------|--|

| 4 | 按  | ▼ | 键,  | 将注  | 光标移到 | "结束" | , | 再按 | <b>∢</b> /▶ | 键或数字 |
|---|----|---|-----|-----|------|------|---|----|-------------|------|
|   | 键, | 在 | :"结 | ī束" | 里输入药 | 数值。  |   |    |             |      |

⑤ 按 ← 或 → 选择打印页。 按 确定。

|    | 结束=  |        | 2 | 0   |
|----|------|--------|---|-----|
|    |      | 0.11 T |   | 0.1 |
|    |      | 01     | 0 | 01  |
| 山口 |      |        |   |     |
| 伯王 | パートの | 可致了偶数  |   |     |

20.0 CUT

20.0 CUT

开始=

结束=

开始=

PBABC

PBABC

001

 $1 \quad 0$ 

0

001

1 0

- 注意: ●"开始"和"结束"里都要设定数值。
  - 在 "段落打印" 里, 一个段落最多只能设定一个 "连续数字"; 一个档案里, 最多可设定 15个"连续数字"。
  - 在 [普通打印模式] 里,只有一个"连续数字"可供设定。
  - 当 [段落打印 模式] 改成 [普通打印 模式], 如果已设定好多个 "连续数字", 则除了最前 面的之外,其余的都将自动被删除。
- 6-9 加框

设定"加框"。

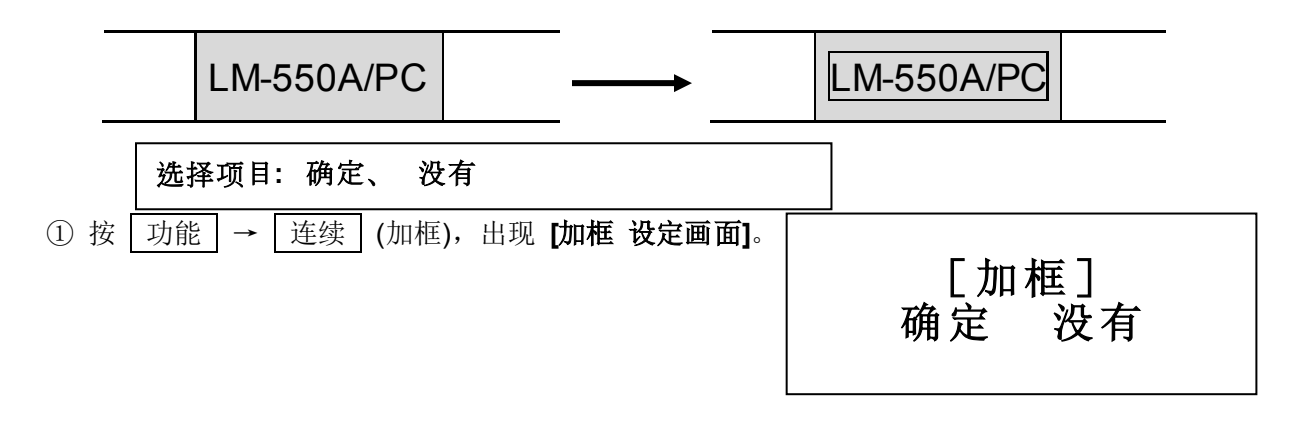

- ② 按  $\uparrow$ 、  $\uparrow$ 、 ← 或 → 切换项目。按 确定。
- **注意:** 在 [段落打印模式] 里,"加框" 为个别段落所拥有。
  - 在 [普通打印 模式] 里,"加框"为整体所拥有。

6-10 特殊符号

输入多种符号

选择符号:数字、加圆框英文字母、单位符号、事务符号、上付文字、下付文字、 电设符号①~③、笔记体字母、希腊字母、俄罗斯字母 注意:"大写俄罗斯字母"和"小写俄罗斯字母"只有在语言模式被选为英语时才会在 LM-550A/PC A12-C、A11、BS、C72、IND、SASO 和 CE 中出现。

| ① 按 符号 。出现 <b>[符号 选择画面]</b> 。 | ▲ 20.0 CUT 001<br>PB                                                                                 |
|-------------------------------|----------------------------------------------------------------------------------------------------|
| ② 按 ◀/▶ 键,选择"特殊符号."的种类。       | ▲ 20.0 CUT 001<br>PB<br>加圆框英文字母                                                                      |
| ③ 按 确定,出现可选择的符号。              | ▲ 20.0 CUT 001<br>■<br>■<br>加圆框英文字母<br>●<br>●<br>●<br>●<br>●<br>●<br>●<br>●<br>●<br>●<br>●<br>●<br>● |
| ④ 按 ◀/▶ 键,选择符号。               | ▲ 20.0 CUT 001<br><b>P</b> B                                                                         |
| 按 确定 键,在光标的地方,插入符号。           | — 加圆框英文字母<br>                                                                                        |

注意:● 如果按 ▲/▼ 键,则有另外十种不同的符号,可供选择。

## 6-11 字句记忆 您可储存最多 30 组字句,每组最多 15 个字符。 注意: □ B P 和 N 不能被储存。 ① 按 功能 → 字句记忆,出现 [字句记忆 设定画面]。 20.0 CUT 001 PB/MAX [字句记忆] 读取 ②按 ◀/▶ 键,选择要使用的项目,再按 确定。 选择项目: 读取、存档、删除、全部清除 [存档] 储存选择的"字句" 2 0. 0 CUT ① 选择"存档",再按下 确定 键。 001 PB/MAX 出现 [开始位置的指定设定画面] [字句记忆] 存档 ② 按 ◀/▶ 键,移动光标到要储存字句开始的字符, 20.0 CUT 001 $\mathbf{P} | \mathbf{B} \rangle \mathbf{M} \mathbf{A} \mathbf{X}$ 然后按下 确定 键。出现 **[结束位置的指定 设定画面]** 开始位置的指定 ③ 按 ◀/▶ 键,移动光标到要储存字句结束的字符, 20.0 CUT 001 **P**B/MAX 然后按下 | 确定 | 键。出现 **| 存档编号 设定画** 结束位置的指定 面1 ④ 按 ◀/▶ 键或数字键,输入存档编号。 20.0 CUT 001 **A P**BMAX 储存范围:1~30 存档编号= 1 ⑤ 按 | 确定 | 键,"字句" 已被储存,再来出现 [输入 画面]。 没有存档

## [读取]

读取储存的"**字句**"。 ① 选择"**读取**",按 确定 键。

- ② 按 ◀/▶ 键或数字键,选择读取编号。接着,编号的字句就会出现在屏幕底部。
- ③ 按 确定 ,选择的 "字句" 出现在光标的位置。

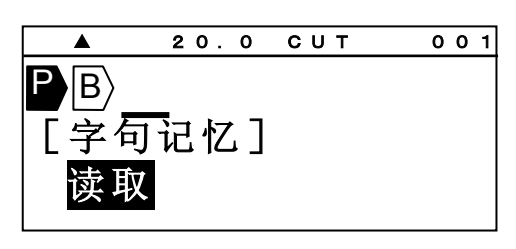

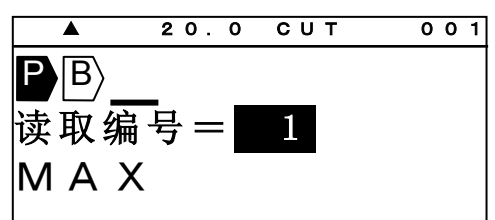

#### [删除]

删除所选择的"字句"。

- ① 选择"删除",按 确定 键。
- ② 按 ◀/▶ 键或数字键,选择删除编号。
- ③ 按 确定 键,所选择 "字句" 被删除。

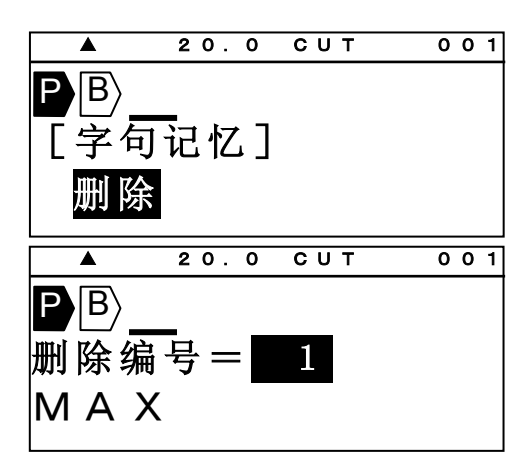

## [全部清除]

清除全部的"**字句**"

- ① 选择"全部清除",按 确定 键。
- ② 按 ◀/▶ 键,选择 "确定"。
- ③按 确定 全部内容清除。

|                | 20.0                | СИТ   | 001 |
|----------------|---------------------|-------|-----|
| P B            | <b></b>             |       |     |
| L 字句           | 可记忆」                |       |     |
| 全部清            | 青除                  |       |     |
|                |                     |       |     |
|                | 20.0                | СИТ   | 001 |
|                | 20.0                | СИТ   | 001 |
| ▲<br>PB<br>内容子 | <u>20.0</u><br>全部刷新 | с u т | 001 |

### 6-12 预览

按 功能 → 选用设定 (预览)
 在打印套管和贴纸前您可以预览所有要打印的内容
 1) 印刷总长 2)预览文件

▲ 键: "预览"暂停。
 ▶ 键: 增加预览速度。
 ◀ 键: 减少预览速度。
 鄧出 键: 停止 "预览", [输入 画面] 出现。

## 6-13 选用设定

- 按 选用设定 键.
   出现 [PC 连结 / 选用设定 画面]。
- 2. 按 ▲/▼ 键选择 "各种设定"。

## 直接从PC打印

从 P C 转存资料到 L M 各种设定

直接从 P C 打印 从 P C 转存资料到 L M 各种设定

3. 按 确定 .

在"选用设定"有如下项目可供选用:

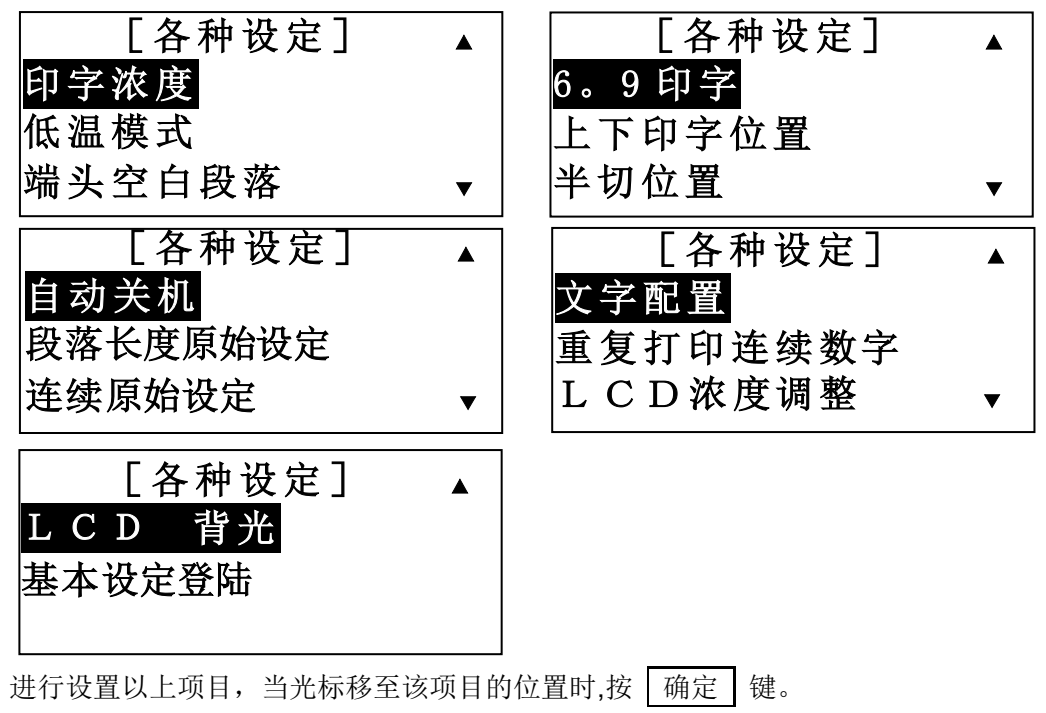

注意:按 跳出 键,回复到上一个动作,将不会有任何改变。

#### 6-13-1 印字浓度

调整 "**印字浓度**"。当您需要改变打印文字的清晰度时,请调到较浓的位置;当色带粘在套管 或贴纸时,请调到较淡的位置。

用 ◀/▶ 键, 增加或减少印字浓度。

再按 确定 键,设定完成。

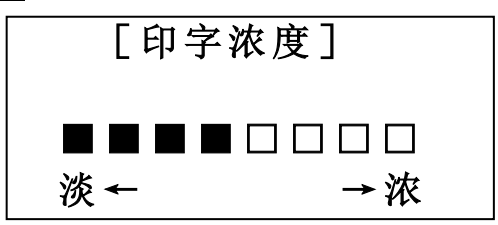

#### 6-13-2 低温模式

在低温下若打印效果不好,除了可调整印字浓度外,也可藉由选择"低温模式"改善打印效果。

| [低温模式] |    |  |  |  |  |  |
|--------|----|--|--|--|--|--|
| 确定     | 取消 |  |  |  |  |  |

| 低温模式 | 印字速度       |
|------|------------|
| 确定   | 大约 20 mm/秒 |
| 取消   | 大约 40 mm/秒 |

**注意:**在"**低温模式**"时,印字速度改变如上表所示。

#### 6-13-3 端头空白段落

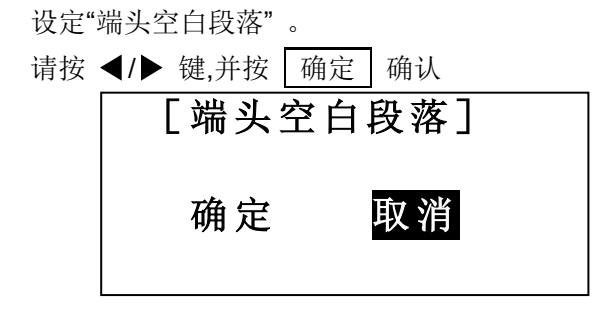

注意:● 此功能只能用于打印套管.

• 当选择 "确定" 时.在第一个段落之前会有近 55mm 的空白不被打印。

## 6-13-4 "6,9" 印字

设定 6 和 9 的打印方式。

用 ▲/▼ 键,选择项目后,按 确定 ,完成设定。

| 选择项目:(6 9),(6_9_),(6. 9.) |           |  |  |  |  |  |  |  |
|---------------------------|-----------|--|--|--|--|--|--|--|
| [6。9 印字]                  |           |  |  |  |  |  |  |  |
|                           | (6 9 )标准  |  |  |  |  |  |  |  |
|                           | (6 9 )加线  |  |  |  |  |  |  |  |
|                           | (6. 9.)加点 |  |  |  |  |  |  |  |

#### 6-13-5 上下印字位置

调整"上下印字位置"。

按◀/▶ 键,来调整上下印字位置。数字增加,位置往上;数字减少,位置往下。 再按 确定 确认位置。

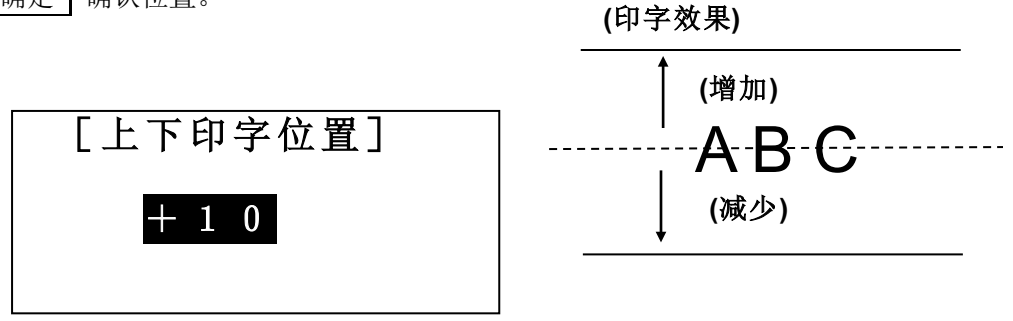

#### 6-13-6 半切位置

调整"半切位置"。

用 ◀/▶ 键,改变半切位置。数字增加,右边留白增加;数字减少,左边留白增加。 再按 确定 键,完成设定。

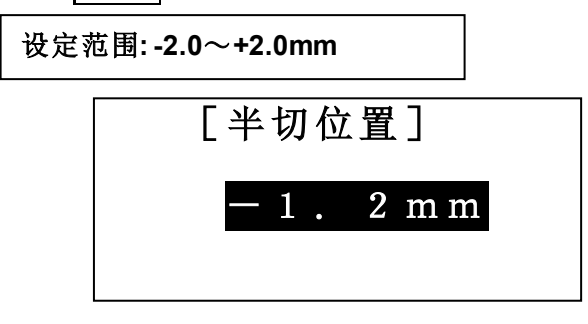

#### 6-13-7 自动关机

设定"**自动关机**"。

| 用 | <b>◀</b> /▶ | 键选择。 | 再按              | 确定  | 键,  | 完成设定。 |
|---|-------------|------|-----------------|-----|-----|-------|
|   |             | Γ    | 自动              | 关机  | ]   |       |
|   |             | TA   | <del>بد</del> ر | The | Nok |       |
|   |             | 佣    | 定               | 取   | 们   |       |
|   |             |      |                 |     |     |       |

注意: 当选择"确定"时,若没有任何按键输入,过约五分钟,机器将自动关闭电源。

#### 6-13-8 段落长度原始设定

设置默认的"**段落长度**"。

注意: 出厂默认值 "套管=20mm 和贴纸=10mm".

 按▲/▼/◀/▶键,设置您想要的数值,并按 确定 确认.
 设定范围: "套管"=10.0~60.0mm, "贴纸"、" 铭板"=4.0~60.0mm
 [段落长度的 原始设定值]
 套管 20.0mm 贴纸 10.0mm

注意:如果你按 删除 ,将会回到出厂默认值.

#### 6-13-9 连续原始设定

设置默认的"**连续**"。

注意: 出厂默认值为 "套管=2pcs. 和贴纸 = 1pcs."

按 ▲/▼/◀/▶键或数字键,设置您想要的数值,并按 确定 确认.

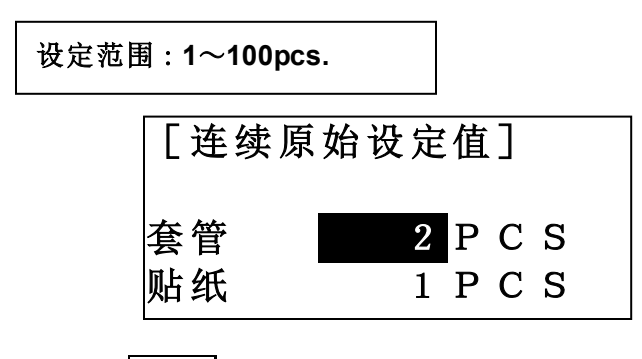

注意:如果你按 删除 ,将会回到出厂默认值.

#### 6-13-10 文字配置

设定"文字配置"在[普通打印模式]时。

注意:● 此设定仅限用于 [普通打印 模式]。

● [段落打印模式] 的线号输入内容,往往都至于"中央"。

用 ◀/▶ 键,选择项目,然后按 确定 键,完成设定。

| 选择项 | 〔目: 前、中 | 央、后  |    |  |
|-----|---------|------|----|--|
|     | 文]      | (字配量 | 置] |  |
|     | 前       | 中央   | 后  |  |

#### 6-13-11 重复打印连续数字

"连续印字"和"连续数字"的打印类型是可以选择的。

机器出厂时,"**打印类型**"的设定为:"**重复优先 11,22,33**"。当您同时使用"连续印字"和"连续数字"的功能时,您可以选择"重复优先 11,22,33"或"顺序优先 123,123."的打印类型。 例如) 连续印字:2 pcs. 连续数字:01~03

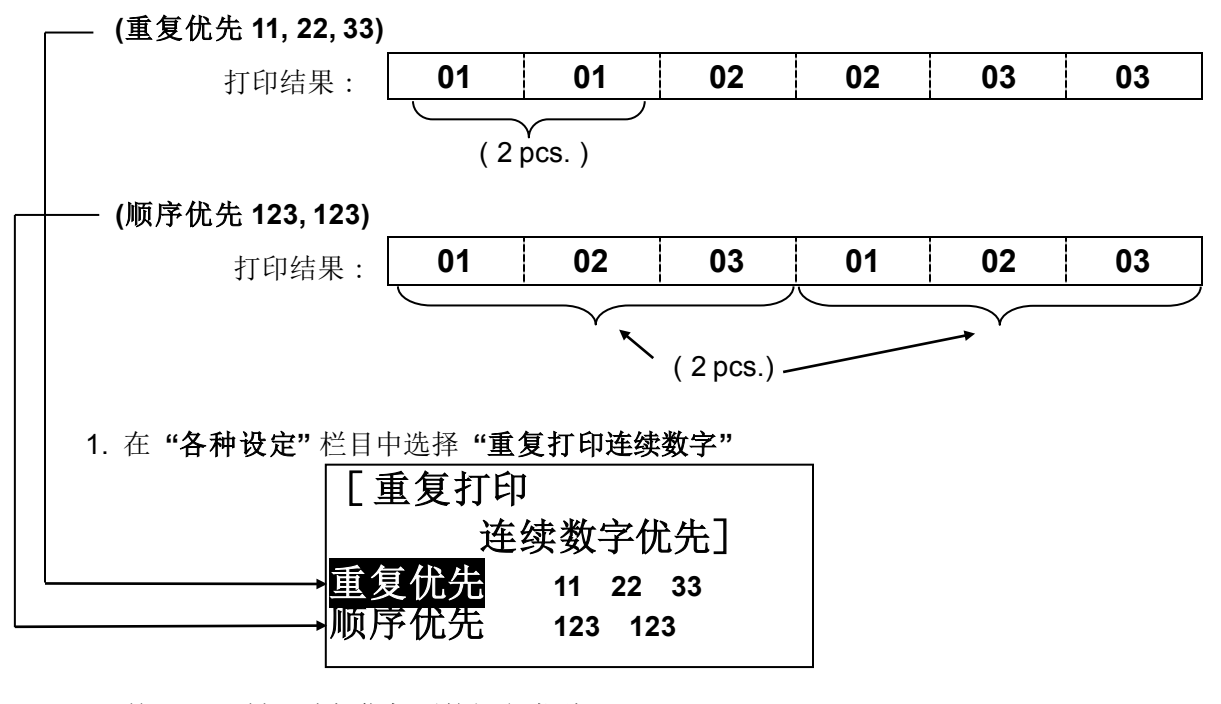

2. 按 ▲/▼ 键,选择您想要的打印类型。

**注意:**如果按了 删除 键,设定值将回到出厂时的最初设定。 3. 按 确定 键,确定新的设定值。

#### 6-13-12 LCD 浓度调整

设定 LCD 的"**浓度调整**"。当屏幕显示不清晰时,请调整"LCD 浓度"。 用 ◀/▶ 键,增加或减少 LCD 的"**浓度**"。按 确定 键,完成设定。

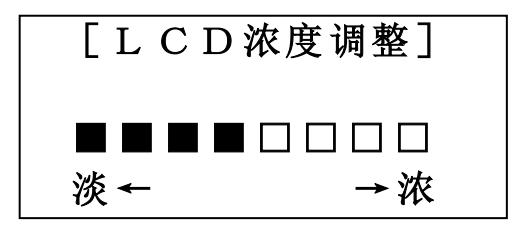

注意: ● 无需进入各种设定栏目,也可以使用下列方式调整 LCD 的 "亮度":

- 1. 打开电源
- 2. 在"选择印刷物的设定画面"里

按 P 键,增加 LCD 的亮度。

按 L 键,减少 LCD 的亮度。

● 在低温时,请调整 "LCD 浓度",以改善屏幕的清晰度。

### 6-13-13 LCD 背光

要省电或加强屏幕视觉效果,可调整 "LCD 背光"亮度。

按◀/▶ 键,选择 "LCD 背光" 明暗度。

按 确定 完成 "LCD 背光" 的设定。

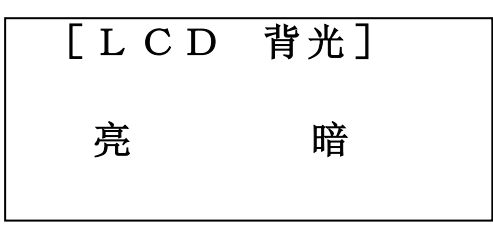

#### 6-13-14 基本设定登陆

登陆选择相应的打印材料时可以应用的基本打印设定。 最多可登陆 6 种组合模式。

#### 1. 从"各种设定"选择"基本设定登陆"。

2. 用▲/▼选择 "No.1" 至 "No.6", 并按照 "印字浓度"、"上下印字位置" 和 "半切位置" 的顺序登录。

3. 输入登录名,按 确定。

## 6-14 复制 / 贴上

将某一段落的内容复制,贴到光标所指定的位置。 设定值(尺寸、宽度、连续印字和连续号码等)也可被复制和贴上。

## 6-14-1 复制

① 按 ◀/▶ 键,将光标移到您想复制的段落处。

自动回到[输入画面]。

|        | 20.0  | СИТ  | 001        |
|--------|-------|------|------------|
| PB C   |       |      |            |
|        |       | TUBE | 3 2 m m    |
| AUTO S | TD ST | D 0  | 0 2<br>0 2 |
|        | 20.0  | СИТ  | 001        |
| PB C   | ОМ    |      |            |
|        | 一已复   | 〔制一  |            |
|        |       |      |            |

#### 6-14-2 贴上

① 按 ◀/▶ 键,将光标移到您想贴上的段落处。

② 按 功能 → U盘 (贴上)。

自动回到[输入画面]。

|      | 2 0      | . 0 | cυ       | т        | 0 0       | ) 1 |
|------|----------|-----|----------|----------|-----------|-----|
| PΒ   | СО       | M   |          |          |           |     |
| AUTO | STD      | ѕ т | тив<br>D | E<br>0 ( | 3.2<br>02 | m m |
|      | 2 0      | . 0 | cυ       | т        | 0         | 01  |
| PΒ   | <u> </u> | Μ   |          |          |           |     |
|      | — i      | 己见  | 生上       | —        |           |     |
|      |          |     |          |          |           |     |

## 6-15 记忆

## 6-15-1 内部记忆

输入的内容和它的设定值,可被储存在内部记忆。 储存量最多可达 50 组文件和 100,000 个字符(依据它的设定内容)。

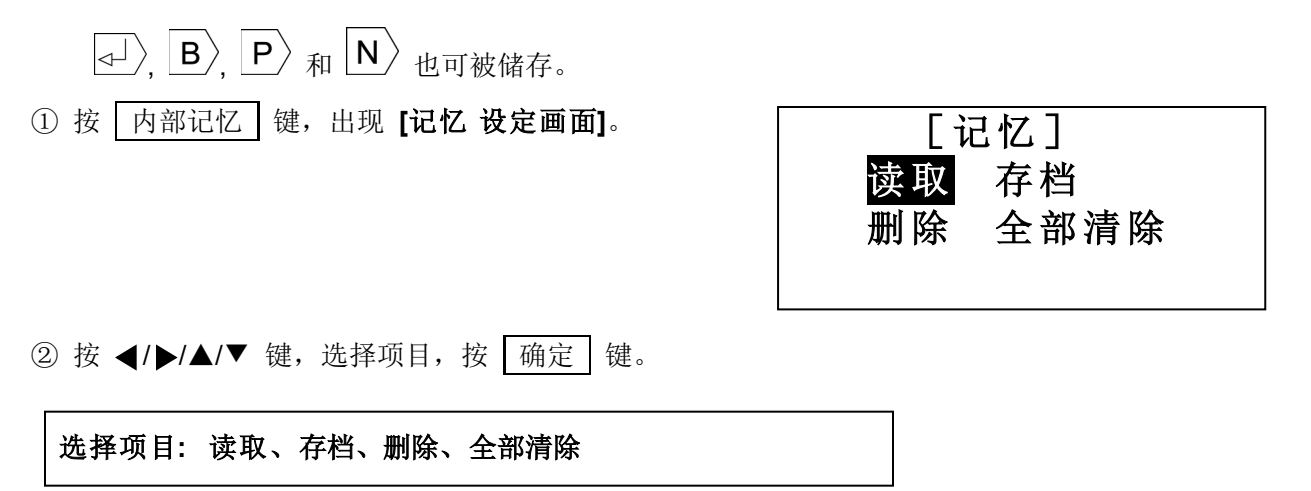

## [存档]

设定范围:1~50

储存输入的内容,在已设好的档案编号里。

- ①选择「存档」。按 确定 键。 出现 [档案编号选择画面]
- 注意: 只显示已输入内容之前面 10 个字符。 如果之前没有存档,则出现"没有档案"。

④ 输入文件名,按 确定。

② 按 ◀/▶ 键或数字键,输入档案编号。

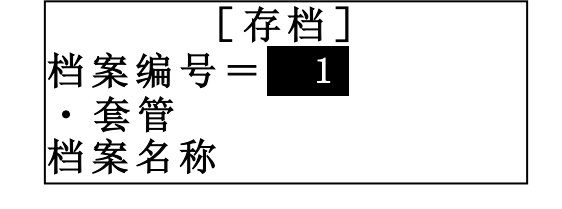

- [存档] 档案编号= 2 没有档案 ③ 按 确定 键,文件被储存在选好的档案里。
  - [存档] 档案编号= 2 没有档案

## [读取]

读取已储存的文件。

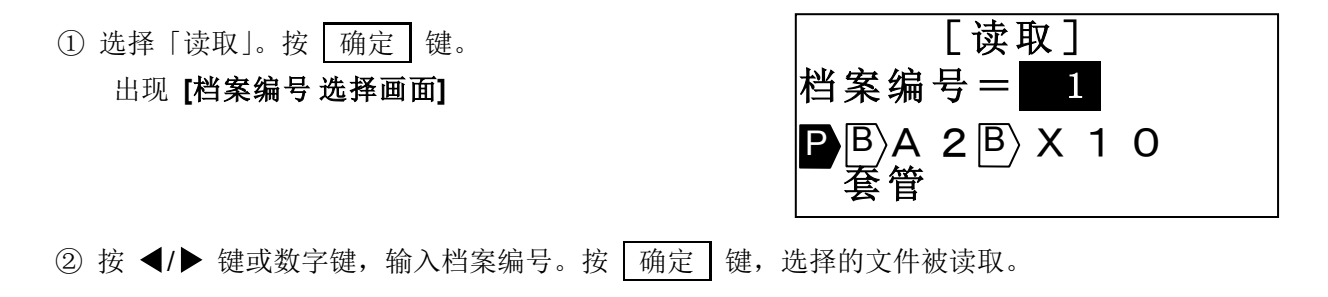

注意:●输入画面如果被创建的文档已存在,要求删除(覆盖)的讯息将会出现。

## [删除]

删除所选择的文件

| ①选择「删除」。按 确定 键。               | [删除]           |
|-------------------------------|----------------|
| 出现 [档案编号 选择画面]                | 档案编号= 1        |
|                               | ■BA2BX10<br>套管 |
| ② 按 ◀/▶ 键或数字键,输入档案编号。按 确定 键,选 | 择的文件被删除。       |

## [全部清除]

清除所有记忆的内容

| ① 选择「全部清除」                      | [全部清除] |
|---------------------------------|--------|
|                                 | 确定 取消  |
| ② 用 ◀/▶ 选择 "确定",再按 确定 键,清除所有档案。 |        |

#### 6-15-2 U 盘 (外部记忆)

文件可以储存在记忆卡里 (U盘).

可从 "CSV" 或 "LMF" 中选择档案格式.

- 资料储存在 "CSV" 格式,可以从 微软®的 Excel® 里进行编辑。(不过不包括一些设定值, 例如文字大小)
- "LMF"格式可以在个人电脑中用 MAX 原装软件"LETATWIN 线号大师"进行编辑

(请参阅 8: 从个人计算机编辑资料和打印)

- ① 在 LM-550A/PC 插入 U 盘。 (请参阅 3-5: 装置记忆卡)
- ② 按 U 盘 键,出现 [U 盘 设定画面]。

| [U盘] |    |    |  |  |  |
|------|----|----|--|--|--|
| 读取   | 存档 | 删除 |  |  |  |

③ 用 ◀/▶ 键,选择项目,再按 确定 键。

选择项目: 读取、存档、删除
读取=在U盘里读取己储存的档案。
存档=储存文件在U盘里。
删除=在U盘里删除文件。

④ 按 ▲/▼ 键,在下列显示的屏幕里,选择项目。

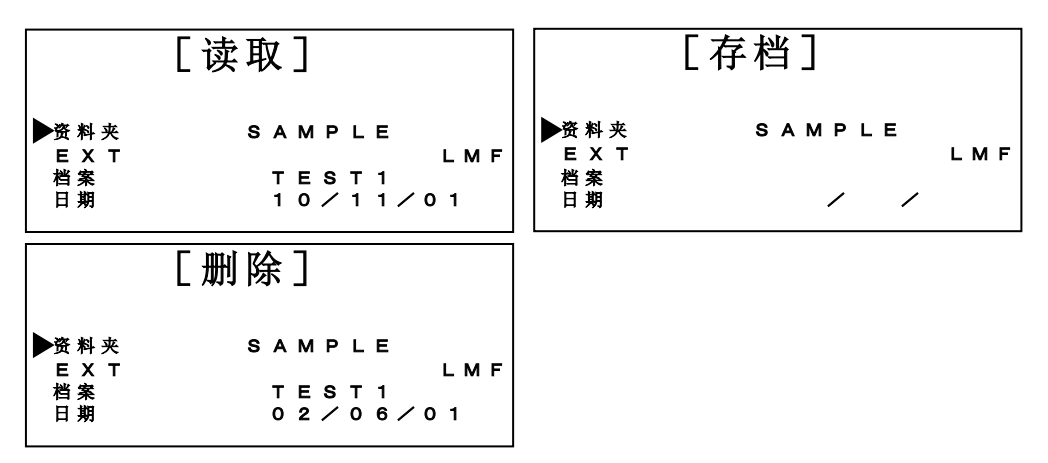

| 项目     | 内容                                | ◀/▶ 键         |
|--------|-----------------------------------|---------------|
| FOLDER | 显示资料夹名称。                          | 列出下一个资料夹      |
| 资料夹    | 以不超过八个字母,输入作档案名称来储存。              |               |
| EXT    | 档案类型(档案格式)。                       | 选择"LMF"或"CSV" |
| 档案类型   | LMF: ● 这是 LM-550A/PC 的原始格式,可以储存文件 |               |
|        | 所有的内容和设置.                         |               |
|        | ● 当你用"LETATWIN 线号大师"在 PC 编辑时,     |               |
|        | 这个档案必须选择".LMF"格式来储存。              |               |
|        | CSV: 可以从 微软® Excel® 里进行编辑, 但不能储   |               |
|        | 存设定值。                             |               |
| FILE   | 列出文件名称。                           | 显示 上一个/下一个    |
| 档案     | 以不超过八个字母或数字作为档案名称来储存。             | 档案。           |
| DATE   | 列出档案产生的日期。                        |               |
| 日期     | 若要储存,输入年/月/日的最后两个数字。              |               |

⑤ 储存上列表格项目时,请输入字母或数字。 请参考下列表格中可被输入的数字与字母。

| - | 0 | 1 | 2 | 3 | 4 | 5 | 6 | 7 | 8 | 9 | @ | А | В | С | D | Е | F | G |
|---|---|---|---|---|---|---|---|---|---|---|---|---|---|---|---|---|---|---|
| Н | Ι | J | Κ | L | Μ | Ν | 0 | Ρ | Q | R | S | Т | U | V | W | Х | Y | Ζ |

- ⑥ 在选择文件后,请按 确定 执行。
- 注意:● 资料夹与文件名称必需是字母或数字所组合的名称。
  - 当使用新的 U 盘时,请先建立一资料夹。 下列信息将会出现。

| 建立资料夹 | ?  |  |
|-------|----|--|
| 确定    | 取消 |  |

## 7. 打印

将输入的内容印出

## 7-1 设定打印范围

除了全部的段落打印,也可以指定打印段落的范围.

- ① 按 打印 键,显示 [打印范围 设定画面]。
  - 设定值: 套数 =1~30 开始 = 1 结束 = 已输入内容之最后一个段落编号。

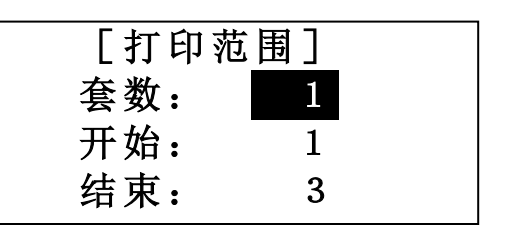

(功能"**套数**")

LM-550A/PC 可以根据所设定的"**套数**"数量来打印。 如果把"**套数**"设定为 2,则 LM-390A/PC 会自动打印相同的资料 2 遍.

- ② 按 ◀/▶/▲/▼ 键或数字键,在"套数"、"开始"和"结束"输入数量。
- ③ 在输入"结束"之后按 | 确定 | 键,出现 [印刷全长 画面]。

#### 7-2 打印全长

修改全部的打印长度。

当套管或贴纸打印出的长度和实际不同时,可以用这来修改。

设定范围: -30 到 +30 原始设定值: 0mm

- 出现[打印全长 画面]
   上面的区域会自动显示要打印的总长度。
   下面的区域会显示要修改的数值。
- ② 按 ◀/▶ 键,增加或减少数值。 如果输入+8mm,打印的总长度就会增加 8mm。
   ③ 按 确定 键,将自动开始打印。

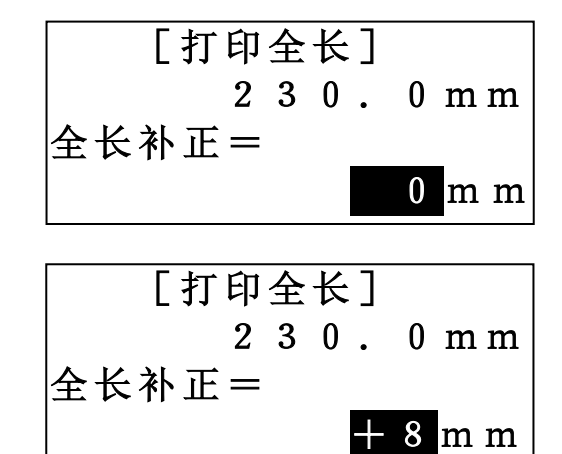

## 7-3 耗材用完后的继续打印

当耗材(例如套管、色带)在打印中用完,可以在更换耗材后继续完成打印工作。

 打印时,如有耗材(例如套管、色带)用完,屏幕 将出现右侧信息。

| 未打印的段 | t落  |
|-------|-----|
| 要继续打印 | 1吗? |
| 确定    | 取消  |

- 2. 更换新耗材。
- 3. 按 确定 继续打印。
- 注意:继续打印时,原先已打印的最后一个段落可能会重复 打印一次,以避免打印不完全。

## 8. 从个人计算机编辑资料和打印

LM-550A/PC 的特色是可以直接连结个人计算机作业,或以U盘在个人计算机储存编辑资料。

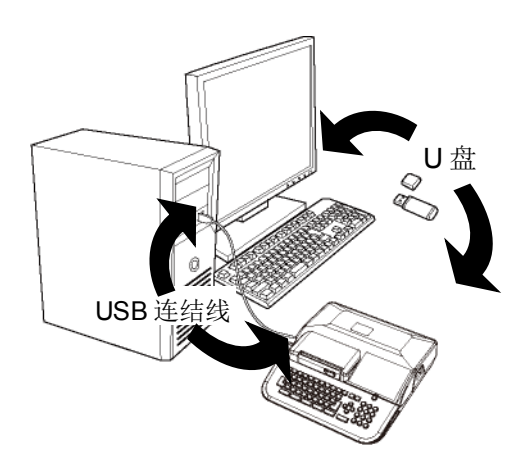

## 8-1 在个人计算机安装"LETATWIN 线号大师"和打印机驱动程序 (系统要求)

作业系统: Windows 7(32 位元, 64 位元) / 8(32 位元, 64 位元) / 8.1(32 位元, 64 位元) / 10(32 位元, 64 位元) ®

(计算机规格必须符合每种操作系统的最低要求)

## 8-1-1 安装 "LETATWIN 线号大师"

- 1. 安装"LETAWIN 线号大师"之前,请关掉其它应用程式及长驻软件。
- 2. 将光盘置入计算机。
- 3. 开始安装软件,点击"安装/解除 LETATWIN 线号大师"。
- 4. 请根据计算机屏幕讯息的安装程序操作。

**注意**:如果计算机内已安装旧版的 "LETATWIN 线号大师",请使用 "LETATWIN 线号大师"光盘内的安装目录,确定将旧版先移除。移除应用软件与驱动程序需分别执行。

在安装过程中,会要求选择机型与型号,请选择 LM-550 和与机器相符的型号名称。(可检查机身下方的 规格标贴)下面是示范屏幕。

| Letatwin PC Editor - InstallShield Wizard     | ×          | Letatwin PC Editor - InstallShield                                                                 | Wizard                                                 | 8      |
|-----------------------------------------------|------------|----------------------------------------------------------------------------------------------------|--------------------------------------------------------|--------|
| Product Model<br>Select your product model.   | Z.         | Setup Type                                                                                         |                                                        | Z      |
| Select either from LM-380 or LM-390 , LM-550. |            | Select a formal model name of LM-5<br># The formal model name is on the<br>To continue, dick Next. | 50A/PC that you purchased.<br>back side of LM-550A/PC. |        |
| LM-550                                        |            | IM-550A/PC A12-C                                                                                   | C LM-550A/PC A11 T                                     |        |
| O LM-390                                      |            | C LM-550A/PC BS                                                                                    | C LM-550A/PC A12 TH                                    |        |
| © LM-380                                      |            | C LM-550A/PC CE                                                                                    | C LM-550A/PC SASO                                      |        |
|                                               |            | C LM-550A/PC C72                                                                                   | IM-550A/PC (IND)                                       |        |
|                                               |            | ○ LM-550A/PC A11                                                                                   |                                                        |        |
| InstallShield                                 |            | InstallShield                                                                                      |                                                        |        |
| Sack Nex                                      | t > Cancel |                                                                                                    | < Back Next >                                          | Cancel |

### 8-1-2 安装打印机驱动程序

- 安装打印机需动程序,请先关掉其它应用程式及长驻软件。
   注意:如果个人计算机内已安装旧版的 "LETATWIN 线号大师"和/或驱动程序,请使用 "LETATWIN 线号大师"光盘内的安装目录,确定将旧版先移除。移除应用软件与驱动程序需分别执行。
- 2. 将光盘置入计算机。
- 3. 用 USB 线将 LM-550A/PC 连结到个人计算机,然后开启机器电源,进入"选择印刷物"的设定画面。 (请参阅 4: 基本操作)
- 按 选用设定 键
   出现 "PC 连结 / 选用设定"画面。
- 5. 按▲/▼键 选择"直接从 PC 打印"。
- 6. 按 确定
- 7. 按 ◀/▶ 键选择"确定"。
- 8. 按 确定
- 9. 接下来的信息显示,表示机器已准备接受从 PC(个人 计算机)传过来的资料。

直接从 P C 打印 从 P C 转存资料到 L M 各种设定

| 输入画面的内容将被删除 |    |  |  |  |  |
|-------------|----|--|--|--|--|
| (覆盖)        |    |  |  |  |  |
| 确定          | 取消 |  |  |  |  |
|             |    |  |  |  |  |

[PC连接]

准备接收数据

**10**. 点击"安装/解除 打印机驱动程序",开始安装打印机 驱动程序。

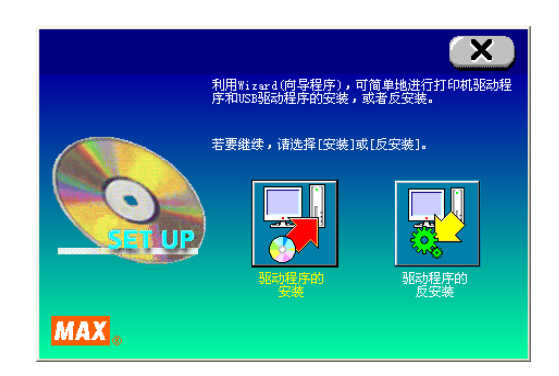

11. 请根据 PC 屏幕显示的信息操作安装程序。
注意:当右图信息显示,尽管是警告信息,但对本产品毫无影响,可以继续操作。所以请按"安装此软件"、"仍然继续"或"确定"。

12. 當 PC 出現下列信息,请選擇"是,马上重新启动。", 然後點擊"完成"。

| TAX Print System Insta | 11                                                                                                    |
|------------------------|----------------------------------------------------------------------------------------------------|
| INSTALL                | <ul> <li>MAX LM-300的安装正常完成了。</li> <li>若亥更马上处于有效,必须重新启动电脑。</li> <li>③<u>湿,马上重新启动。(1)</u></li> <li>③否,随后重新启动。(2)</li> <li>诸单击[完成]后结束设置程序。</li> </ul> |
| MAX <sub>©</sub>       | 完成                                                                                                    |

13. 重新启动个人计算机,安装完成。

## 8-2 在个人计算机编辑资料

在个人计算机上,"LETATWIN 线号大师"编辑的资料可做成: CSV 和 LMF 两种档案格式: CSV 格式只有打印内容; LMF 格式包括打印内容和設定值。

注意:如何使用"LETATWIN 线号大师": 安裝"LETATWIN 线号大师"後,請参看"帮助"目录。 教导手册包含在"帮助"目录里。

## 8-3 从 "LETATWIN 线号大师" 直接打印

用 USB 线连结 LM-550A 和在 微软®版个人计算机上的"LETATWIN 线号大师",编辑内容可以直接打印。

- 1. 用 USB 线将 LM-550A/PC 和个人计算机连结。
- 按 选用设定,
   "PC 连结/选用设定 设定画面"出现。
- 3. 按▲/▼键选择"直接从 PC 打印"。

| 直接从PC打印       |    |
|---------------|----|
| 从 P C 转存资料到 ] | ĹΜ |
| 各种设定          |    |

- 4. 按 確定
- 5. 接下来的信息显示,表示机器已准备接受从 PC 传过来的资料。

[PC连接]

准备接收数据

6. 在 "LETATWIN 线号大师" 操作 "打印"。

注意:如何使用"LETATWIN 线号大师": 安裝"LETATWIN 线号大师"後,請參看"帮助"目录。 教导手册包含在"帮助"目录里。 8-4 从"LETATWIN 线号大师"直接储存资料

用 USB 线连结 LM-550A/PC 和在 微软®版个人计算机上的"LETATWIN 线号大师",编辑内 容可以直接储存在 LM-550A/PC。

- 1. 用 USB 线将 LM-550A/PC 和个人计算机连结。
- 2. 按 选用设定 ,
   [PC 连结 /选用设定 设定画面] 出现。
- 3. 按▲/▼ 键, 选择"从 PC 转存资料到 LM"。
- 4. 按 确定。
- 5. 接下来的信息显示,表示机器已准备接受从 PC 传过来的资料。
- 从 P C 转存资料到 L M 选用设定

直接从PC打印

[PC连接]

准备接收数据

在 "LETATWIN 线号大师"操作"转存资料"。
 选择档案号码储存资料。 设置范围: 0~50
 选择 0,资料下载到输入屏幕,
 选择 1~50,资料可存入内部记忆。

(请参阅 6-15: 内部记忆)

注意:在"输入画面"或"内部记忆"中己存在的资料会被覆盖。 注意:如何使用"LETATWIN 线号大师": 安装"LETATWIN 线号大师"后,请参阅"帮助"目录。 教导手册包含在"帮助"目录里。

# 9. 疑难排除

## 9-1 错误信息清单

| 错误信息        | 内容                                      | 解决方法                                                                        |
|-------------|-----------------------------------------|-----------------------------------------------------------------------------|
| 输入文字过多      | 输入字符超过 5,000 字                          | 不输入超过 5,000 字符                                                              |
| 行数超过        | 输入行数超过四行                                | 最多可输四行,删除多余的行数。                                                             |
| 输入段落过多      | 文件里的段落数超过 300 个                         | 不能输入超过 300 个段落                                                              |
| 输入位置错误      | 游标位置不正确                                 | 将游标移动到正常位置                                                                  |
| 每个段落最多一个    | 要在一个段落里设定两个连续数字                         | 在一个段落只能设定一次连续数字                                                             |
| 每个档案最多 15 个 | 要在「 <b>段落打印 模式</b> 」里设定超过<br>16 次连续数字   | 在「 <b>段落打印 模式</b> 」里只有 15 次以<br>内的连续数字可以设定在整个文件<br>里                        |
| [N] 的数量超过   | 要在「 <b>段落打印 模式</b> 」里设定超过<br>16 次连续数字   | 在「 <b>段落打印 模式</b> 」里只有 15 次以<br>内的连续数字可以设定在整个文件<br>里                        |
| [N]只能设定一个   | 要在「 <b>普通打印 模式</b> 」里设定超过<br>2 次连续数字    | 在「 <b>普通打印 模式</b> 」里只能设定一<br>次连续数字                                          |
| 请删除其它的 [P]  | 当这里有好几个【P】记号时,想要<br>从第一个【P】记号开始删除       | 第一个【P】应该最后删除                                                                |
| [P] 只能设在前方  | 在「 <b>普通打印 模式</b> 」里,想要在文<br>件中间输入【P】记号 | 当从「 <b>普通打印 模式</b> 」变成「 <b>段落</b><br><b>打印 模式</b> 」时,移动游标到文件的<br>最前端来设定段落长度 |
| [P] 的数量超过   | 在整个文件输入时,想要设定第 6<br>个段落长度               | 在整个文件输入时,最多只能设定5<br>个不同的段落长度                                                |
| 段落长度没有变更    | 在文件中设定与前一段落相同的的<br>段落长度                 | 如果段落长度没有变更,则无需重新<br>设定。                                                     |
| 没有复制文字      | 没有【复制】或【贴上】的档案                          | 先【复制】,再【贴上】<br>附注:如果电源关闭,【复制】档案会<br>消失                                      |
| 复制内容超过      | 想要在一个段落里复制多于 51 字                       | 一个段落里不能复制超过 50 字                                                            |
| 没有复制文字      | 复制的段落没有文字                               | 复制有文字的段落                                                                    |
| 范围内没有奇数错误   | 设定的顺序编号中没有奇数。                           | 重置开始和结束值,或者选择 [全部]。                                                         |
| 范围内没有偶数错误   | 设定的顺序编号中没有偶数。                           | 重置开始和结束值,或者选择 [全部]。                                                         |

| 错误信息     | 内容                                       | 解决方法                                                  |
|----------|------------------------------------------|-------------------------------------------------------|
| 全部清除后才有效 | 想要执行"设定值初期化",却没有清<br>除档案内容               | 先删除全部内容,才可以执行"设定<br>值初期化"                             |
| 没有输入资料   | 在没有资料时尝试打印                               | 在输入资料后执行打印                                            |
| 文字高度超过   | 设定的文字高度比打印物大                             | 减少行数、行距或缩小文字高度                                        |
| 印刷容量超过   | 打印资料比编辑中的打印容量多                           | 减少行数、行距或缩小文字高度                                        |
| 印刷长度超过   | 超过设定的打印长度                                | 减少字距、文字宽度、留白、文字数<br>量或缩小文字高度,或增加打印长度                  |
| 段落长度超过   | 输入的字数超过 <b>段落长度</b> 的设定                  | 变更 <b>段落长度</b> 或减少字距、文字宽<br>度、文字数量或缩小文字高度             |
| 印刷总长超过   | 每次印刷的长度不能超过以下标准<br>套管:最长 20m<br>贴纸:最长 5m | 减少打印长度,可藉由将档案分割为<br>数个,或使用打印设定改变打印范围                  |
| 套数设定超过   | 当多套打印时,全长超过<br>套管:最长 100m<br>贴纸:最长 7m    | 减少套数设定                                                |
| 没有印刷物    | 印刷物尚未装入                                  | 装置印刷物                                                 |
| 没有色带     | 色带用完<br>色带送入异常                           | 更换色带或拿出耗材再安装一次,然<br>后继续打印                             |
| 卡匣盖没关上   | 在打印时上盖开着                                 | 卡匣盖开着时无法打印,关上它                                        |
| 印字头异常    | 打印无法完成,因为印字头温度增加                         | 暂停一下再打印                                               |
| 半切刀操作异常  | 打印无法完成,因为半切刀操作不当                         | 换印刷物或是更换一个半切刀                                         |
| U盘无法辨识   | <b>U盘</b> 没有被正常格式化                       | 试着再格式化一次,只有"FAT16"<br>及"FAT32"格式可以使用。<br>加密的 U 盘无法被使用 |
| 没有U盘     | 没有装置 <b>U盘</b>                           | 装置 <b>U 盘</b>                                         |
| 容量超过     | <b>U盘</b> 没有多余空间                         | 使用新 <b>U盘</b> 或删除无用的档案                                |
| 无法读取此档案  | 尝试读取非 LM-550A/PC 兼容格式<br>的档案             | 只能读取 LM-550A/PC CSV 档或<br>LMF 档                       |
| 存取错误     | 无法读取记忆卡                                  | 关掉 LM-550A/PC 的电源,重新插<br>入记忆卡                         |

| 只读文件                            | 在 U 盘尝试覆盖或删除现存的只读<br>文件                                      | 如欲覆盖或删除只读文件,在计算机<br>上把它改为可写入或删除的档案                                 |
|---------------------------------|--------------------------------------------------------------|--------------------------------------------------------------------|
| 在开始打印之前,请先<br>装入印刷物。(套管/贴<br>纸) | 没有先在 LM-550A/PC 放置打印<br>材料, 就尝试从计算机的<br>"LETATWIN 线号大师"开始打印, | 开始打印前先放置打印材料                                                       |
| [PC 连接] 数据错误                    | PC 接收到的数据异常.                                                 | 无法接收"LETATWIN 线号大师"以<br>外的数据。<br>按 <u>跳出</u> 键并检查 USB 连接线,<br>再试一遍 |
| [PC 连接] 指令错误                    | PC 接收到的指令异常.                                                 | 无法接收"LETATWIN 线号大师"以<br>外的指令。<br>按 <u>跳出</u> 键并检查 USB 连接线,<br>再试一遍 |

## 9-2 疑难排除

| 问题               | 解决方法                           |
|------------------|--------------------------------|
| 1. 电源开启了但是:      |                                |
| a. 屏幕没有开启。       | ·确定电线已确实连接到插座和机器。              |
| b. 屏幕太暗(或太亮)。    | ·屏幕的光线受周围温度的影响,但可以在"选用设定"做调整。  |
| 2. 印套管时:         |                                |
| <b>a</b> . 无法打印。 | ·确定上盖已关上。                      |
| b. 印的色彩太淡。       | ·确定套管己装入。                      |
| c. 打印不完全。        | ·确定套管的内径是正确的。                  |
| d. 印的色彩太浓。       | ·确定色带已装入。                      |
|                  | ·确定没有脏物,油污之类的东西附着在套管上。         |
|                  | ·确定没有脏物,油污之类的东西附着在打印头上。        |
|                  | •如果周围温度低于摄氏 10℃或高于 35℃就有可能产生打印 |
|                  | 错误。                            |
|                  |                                |
|                  | 注意:                            |
|                  | ※ 打印浓度可以做调整。                   |
|                  | ※ 当环境温度低时,可设定"低温模式"提高打印品质。     |
|                  |                                |
| e. 套管比设定值短。      | '设定的套管应能够轻轻用力即可从套管卷筒中拉出来       |
|                  |                                |
| f. 文字符号无法置中。     | ·确定套管在机器内没有纠结缠绕。               |
|                  | ·利用半切位置可调整打印的中间位置。             |
|                  | ·确定滚轮是干净的。                     |
|                  | ·确认有无零碎的套管在打印的出口阻塞。            |
|                  |                                |
| g. 套管阻塞          | ·请用 "送出"功能将阻塞套管取出,不要用手强取套管。    |
|                  |                                |
| h. 打印的文字上有空白的横线  | ·印字头可能有损伤。请联络您的供货商。            |
|                  |                                |
|                  | 注意: 个要使用沾有灰尘或外物的套管, 因为有可能导致印   |
|                  | 子头出问题。                         |
|                  |                                |
|                  |                                |

| 3 当打印贴纸时,                 |                                          |
|---------------------------|------------------------------------------|
| a 无法装置贴纸。                 | ·确定装置拉杆的位置。                              |
| <b>b</b> 于注打印。            | 确定贴纸已装置完成.                               |
| <b>c</b> 印的角彩大淡           | ·确定贴纸宽度与机哭的设定吻合                          |
| d 印的鱼彩大浓                  | · 确定 由 拱 置 三 武                           |
|                           | · 确定已申己表重九风。<br>· 确宁没有五小 · 油州沄占附左贴纸上面    |
|                           | ·加里处在泪度低于捂氏 10 度或真于 35 度时 右可能合发生         |
|                           | 错误打印。                                    |
|                           | 附注: 可以利用" <b>选用设定"</b> 来调整打印浓度。          |
|                           |                                          |
| e. 贴纸比设定的短。               | ·确认滚轮是干净的。                               |
| f. 文字符号无法置中:              | ·确认有无零碎的贴纸或套管在打印的出口阻塞。                   |
|                           | 附注:利用"半切位置"可调整打印的中间位置。                   |
|                           |                                          |
| 4. 半切刀故障                  |                                          |
| a. 贴纸不被半切                 | ·确认半切刀有没有装上。                             |
| b. 套管切的太浅 (不能被有效的半切)      | <sup>-</sup> 确认"半切刀深度调节杆"已适当设定。(TUBE 位置) |
|                           | ·确认半切刀是否太老旧?如果切刀已经使用超过 5,000 次,          |
|                           | 请更换它。                                    |
|                           | ·确定使用专用的半切刀 LM-HC340 (黄色)。               |
|                           | ※注意桔色的 LM-HC320 半切刀不能在 LM-390A 使用。       |
|                           | ·确认有无零碎的贴纸或套管在打印的出口阻塞。                   |
| 5. 剪刀按钮故障                 | ·确认有无零碎的贴纸或套管在打印的出口阻塞。                   |
|                           | ·切刀是否太老旧?如果切刀已经使用超过 30,000 次,请更          |
|                           | 换它。                                      |
|                           |                                          |
|                           | REQUEST                                  |
|                           | 手动切刀(剪刀)不能被顾客更换。要更换时,                    |
|                           | 请将机器送回原购买处。                              |
| 6. U 盘无法储存资料。             | ·确认 U 盘己完全插入接入口。                         |
|                           | ·确定有足够的记忆容量。                             |
| 7. 在 PC 上无法从" LETATWIN 线号 | ·确认 USB 线已完全连结计算机和 LM-550A/PC.           |
| 大师"进入 LM-550A/PC          | ·确认"LETATWIN 线号大师"和驱动程序 已正确安装。           |

● 如果您的问题仍然无法解决,请联络您的供货商。

# 10. 规格表

| 项目     | 内容                                        |
|--------|-------------------------------------------|
| 外型尺寸   | 295(W)x293(D)x94(H)mm                     |
| 重量     | 2.3 Kg                                    |
| 印字方式   | 热转印方式 (300 dpi)                           |
| 屏幕显示   | LCD 液晶面板:<br>64 X 160 画素 (背光)             |
| 打印速度   | 40 mm/秒 (标准)<br>20 mm/秒 (低温模式)            |
| 最大印字长度 | 套管: 20m、贴纸: 5m<br>套管: 100m、贴纸: 7m (打印多份)  |
| 最大输入字数 | 每个档案 5,000 个                              |
| 文字尺寸   | 1.3(只英文数字),2,3,4,6 mm 高度 X3 种宽度           |
| 可用套管尺寸 | Φ1.5 到 8.0 (PVC 套管, 热收缩套管)                |
| 可用贴纸尺寸 | 宽度 5, 9, 12 mm (MAX 原厂贴纸)                 |
| 套管裁切方式 | 自动半切、手动全切                                 |
| 内部记忆   | 250,000 个文字<br>(最大 50 个档案)                |
| 外部记忆   | 一般市售 U 盘                                  |
| 界面     | 高速 USB 2.0 端口                             |
| 电源     | DC12V, 3.0A<br>• 请使用指定的电源适配器(100V - 240V) |
| 消耗电功率  | <b>30W (</b> 最大)                          |
| 操作环境温度 | 摄氏 10 到 35℃                               |
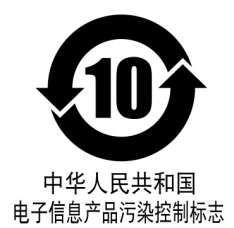

## 《电子信息产品污染控制标识(**10**年标识)的说明》 本标识适用于在中华人民共和国销售的电子信息产品。 本标识中央的数字表示本产品的环境保护对应的年数。

《废弃的时候》

本产品废弃的时候,请遵照环境保护局的指示进行。

产品编号: LM91301 产品名称: LM-550A/PC A12-C

有毒有害物质或元素名称及含量标识表

|         | 有毒有害物质或元素 |       |                |          |       |        |
|---------|-----------|-------|----------------|----------|-------|--------|
| 部件名称    | 铅(Pb)     | 汞(Hg) | 镉( <b>Cd</b> ) | 六价铬      | 多溴联苯  | 多溴二苯醚  |
|         |           |       |                | (Cr(VI)) | (PBB) | (PBDE) |
| 外壳      | 0         | 0     | 0              | 0        | 0     | 0      |
| 打印头组件   | ×         | 0     | 0              | 0        | 0     | 0      |
| 电路板组件   | ×         | 0     | 0              | 0        | 0     | 0      |
| LCD 组件  | 0         | 0     | 0              | 0        | 0     | 0      |
| 色带组件    | 0         | 0     | 0              | 0        | 0     | 0      |
| 色带卡匣组件  | 0         | 0     | 0              | 0        | 0     | 0      |
| CD-R 组件 | 0         | 0     | 0              | 0        | 0     | 0      |
| 消磁线夹    | 0         | 0     | 0              | 0        | 0     | 0      |
| 电源线     | 0         | 0     | 0              | 0        | 0     | 0      |
| 电源适配器   | 0         | 0     | 0              | 0        | 0     | 0      |
| 手提箱     | 0         | 0     | 0              | 0        | 0     | 0      |
| 螺丝类     | 0         | 0     | 0              | 0        | 0     | 0      |

○:表示该有毒有害物质在该部件所有均质材料中的含量均在 SJ/T 11363-2006 规定的限 量要求以下。

×:表示该有毒有害物质至少在该部件的某一均质材料中的含量超出 SJ/T-11363-2006 规定的限量要求。

## 11. 附录

[特殊符号表]

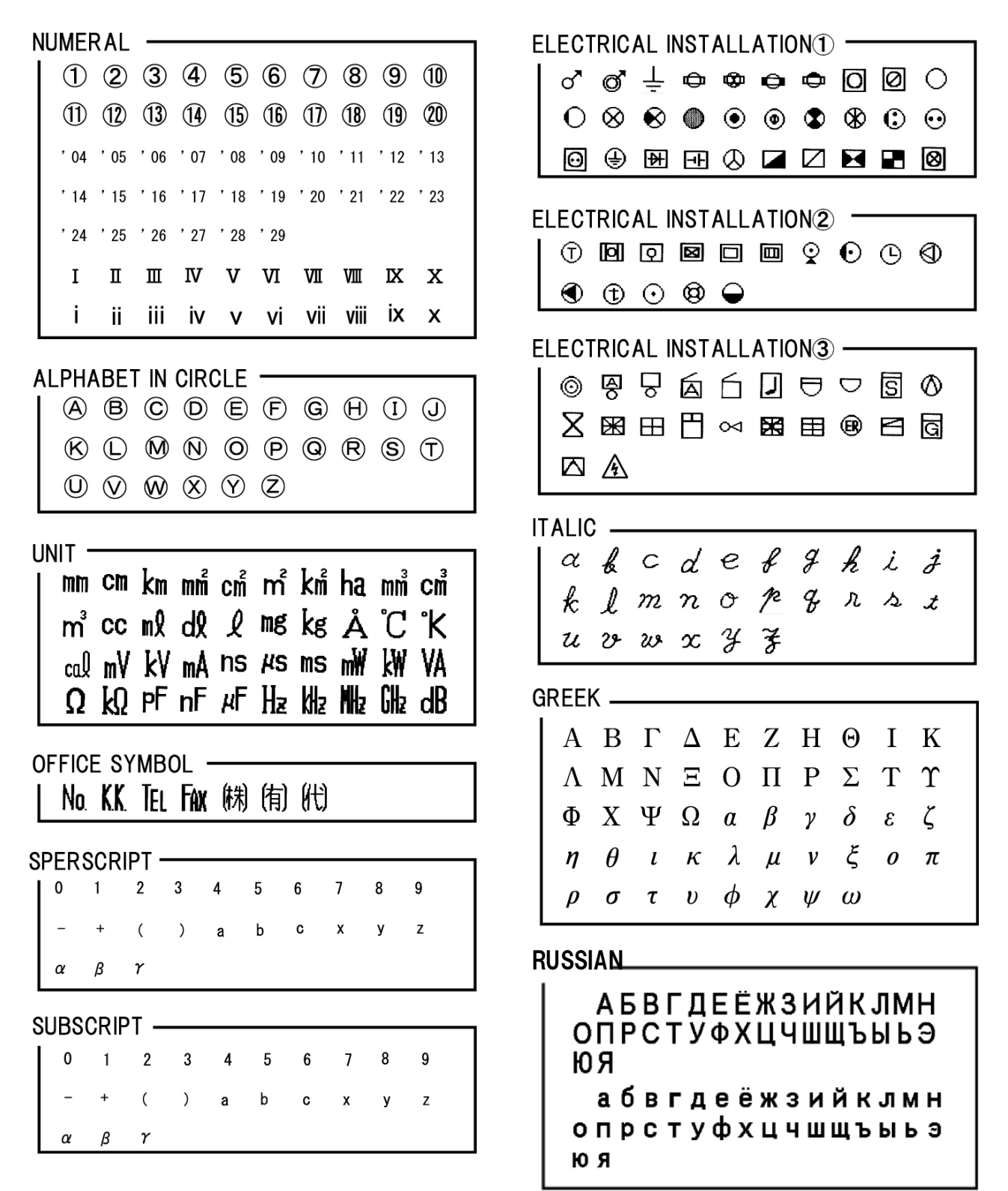